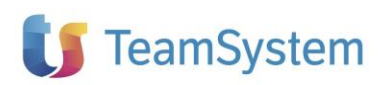

Ga

Il presente documento costituisce un'integrazione al manuale utente del prodotto ed evidenzia le variazioni apportate con la release.

|                                          | RELEASE Versione 2019.02.01 |                                  |  |  |  |  |
|------------------------------------------|-----------------------------|----------------------------------|--|--|--|--|
| nima Evolution 🕢 we entitivegatalinguate | Applicativo:                | Lynfa Azienda/Gamma<br>Evolution |  |  |  |  |
| GESTISHE ABERGRUE<br>Gjiga derrytka      | Oggetto:                    | Aggiornamento procedura          |  |  |  |  |
|                                          | Versione:                   | 2019.02.01 (Versione update)     |  |  |  |  |
|                                          | Data di rilascio:           | 04/07/2019                       |  |  |  |  |
|                                          | Riferimento:                | Implementazioni                  |  |  |  |  |
| TeamSystem                               | Classificazione:            | Guida utente                     |  |  |  |  |

# IMPLEMENTAZIONI

| controllo su caratteri speciali nell'indirizzo e-mail             | 3  |
|-------------------------------------------------------------------|----|
| VARIE                                                             | 3  |
| luovi tag gestibili nelle varianti della fatturazione elettronica | 3  |
| PERSXML                                                           | 3  |
| conversione funzione di calcolo differenza cambi in grafica       | 4  |
| DIFFCAMB                                                          | 4  |
| carto movimenti – Divisore prezzi                                 | 7  |
| VALMAGMOV                                                         | 7  |
| nserimento componenti kit da lettore con memoria                  | 8  |
| GEKIT                                                             | 8  |
| Data emissione fattura differita (Circolare 14/E)                 | 9  |
| DOCUMENTI                                                         | 9  |
| tampa sconto merce come sconto riga                               | 10 |
| DOCUMENTI                                                         | 10 |
| luova colonna "Tipo documento" nei totali di fatturazione         | 12 |
| VARFAT                                                            | 12 |
| nplementazioni sul dettaglio fatture                              | 13 |
| AGYO                                                              | 13 |
| Elenco delle anomalie che inibiscono la registrazione contabile   | 13 |
| Gestione delle note e annotazioni aggiuntive                      | 14 |
| Visualizzazione unità produttive                                  | 16 |
| Utilizzo del sezionale autofatture                                | 17 |
| Selezione delle righe descrittive e delle righe complete          | 18 |
| Interrogazione contenuti MySupport                                | 18 |

**U** TeamSystem

#### NOTE OPERATIVE DI RELEASE

| Il presente documento costituisce un'integrazione al manuale utente del prodotto ed evidenzia le variazioni apportate con la release. |
|----------------------------------------------------------------------------------------------------|
| Visualizzazione tipo mappatura nella Provenienza mappatura                                                                            |
| Mappatura per singolo movimento 20                                                                                                    |
| Contabilizzazione Note credito solo Iva 21                                                                                            |
| AGYO 21                                                                                                    |
| Registrazione note di credito estere e note di credito da fornitori in reverse charge                                                 |
| AGYO                                                                                                    |
| Gestione delle unità produttive dalla fatturazione elettronica                                                                        |
| AGYO 22                                                                                                    |
| Nuova funzione di gestione delle mappature articolo 23                                                                                |
| AGYO                                                                                                    |
| Fatturato per statistiche digital box 24                                                                                              |
| Controllo sulla dimensione del file xml 24                                                                                            |
| AGYO                                                                                                    |
| Fatture in valuta                                                                                                    |
| AGYO                                                                                                    |

### Controllo su caratteri speciali nell'indirizzo e-mail

#### Comandi vari

### VARIE

È stato introdotto, in conformità alle norme dell'RFC 822, un controllo sull'inserimento di caratteri speciali (", ', #, &, <, {, [, (, ), ], }, >, •, +, \$, € e altre valute) nell'indirizzo e-mail/pec della scheda di **CLIGEST – "Contatti"** e della scheda di **"Archiviazione/Invio e-mail"**.

In caso di utilizzo di uno dei caratteri suddetti (ad esempio +), il programma restituisce il seguente messaggio:

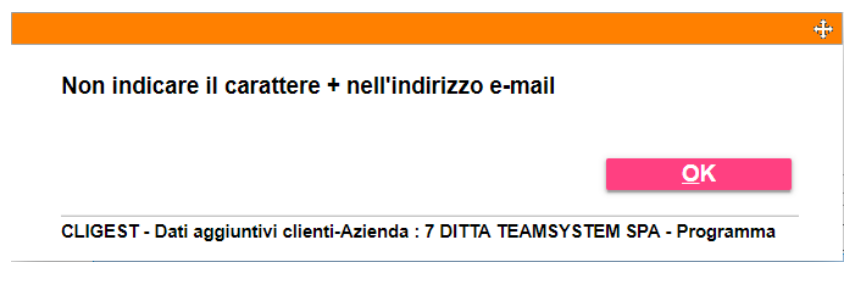

impedendone la memorizzazione.

# Nuovi tag gestibili nelle varianti della fatturazione elettronica

#### Tracciati xml fattura elettronica

# PERSXML

È possibile esplodere, adesso, nell'xml il numero riferimento dell'ordine, del contratto, della convenzione, ecc.

Ad esempio, il fornitore comunica che intende acquistare il prodotto A (e la riga dell'ordine è la XX1) e il prodotto B (e la riga dell'ordine è la XX2); in tal caso, occorre esporre nei dati di testata dell'xml le righe dell'ordine originale anche con la riga.

A tal fine bisogna personalizzare un tracciato in **PERSXML** richiamando dal dettaglio fatture i tag che interessano, selezionandoli tra i seguenti:

| <b>F</b> | Elenco codici Ta  | ag                                                                              | - II ×   |
|----------|-------------------|---------------------------------------------------------------------------------|----------|
| Filt     | ra per tutte le c | olonne • Inizia con •                                                           | 9        |
|          | Programma         |                                                                                 | ~        |
| ۲        | 2.3.2             | <totalepercorso> totale chilometri percorsi</totalepercorso>                    | *        |
|          | 2.2.1.16          | <altridatigestionali></altridatigestionali>                                     | <b>^</b> |
|          | 2.2.1.15          | <riferimentoamministrazione> Codice identificativo</riferimentoamministrazione> | ž        |
| Γ        | 2.1.2.4           | <numitem> Numero linea dell'ordine di acquisto</numitem>                        | ž        |
|          | 2.1.3.4           | <numitem> Numero linea del contratto</numitem>                                  |          |
|          | 2.1.3.5           | <numitem> Numero linea della convenzione</numitem>                              | $\nabla$ |
|          | 2.1.5.2           | <datiricezioneiddocumento> Dati ricezione id docum</datiricezioneiddocumento>   | ×        |
|          | 2.1.5.4           | <datiricezionenumitem> Dati ricezione num item</datiricezionenumitem>           | <u>1</u> |
| L        |                   |                                                                                 |          |
|          |                   |                                                                                 |          |
|          |                   | Seleziona U                                                                     | scita    |

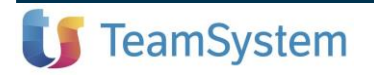

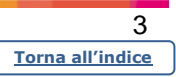

I dati vanno poi valorizzati nel documento.

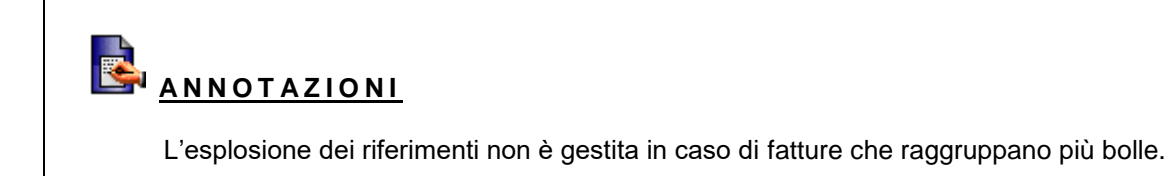

# Conversione funzione di calcolo differenza cambi in grafica

#### Calcolo differenza cambi al 31/12

# DIFFCAMB

È stata convertita in modalità grafica la funzione di calcolo della differenza cambi, con le seguenti modalità:

La prima scelta presente nella versione a carattere *"Attivazione calcolo differenza cambio"* è stata inglobata all'interno del comando **PERSMPRI**, dove può essere avviata attraverso un tasto apposito:

| ≡ 🖆 🖈 Cerca nel mei                                                                                                    | nu 🛛 🖳 🔍 🕓                                                                                                    | B ROBUPDATELY             | NFA Y 😬                                                                                                    | ) r.dici                                                                       | illo <b>/ teamportal</b>                                                                                                    | હ                        | ø                                   | ۵                                 | G        | Ð                    | ÷          |
|----------------------------------------------------------------------------------------------------|----------------------------------------------------------------------------------------------------|---------------------------|----------------------------------------------------------------------------------------------------|--------------------------------------------------------------------------------|----------------------------------------------------------------------------------------------------|--------------------------|-------------------------------------|-----------------------------------|----------|----------------------|------------|
|                                                                                                    | estratto conto X                                                                                                    |                           |                                                                                                    |                                                                                |                                                                                                    |                          |                                     |                                   |          | ~ Q ¥                | 2 🗋 3      |
|                                                                                                    | Raggruppata su ditta primaria<br>Escludo provvigioni su abbuoni<br>Descrizione aggiuntiva<br>Non gestita<br>nenti contabili<br>condizione di pagamento = 0<br>p in MPRI | Versio                    | ne 2019.02.<br>ossioni/pag<br>ne visualizza<br>zione delle s<br>scossione pi<br>sualizzo dura<br>iusura riteni<br>estione paga<br>riazione aut | .01 de<br>game<br>azion<br>scade<br>parzia<br>rante<br>nute a<br>amen<br>tomat | el 13/06/2019<br>enti<br>e scadenze<br>enze<br>le tratte/Ricevut<br>riscossioni anch<br>titive<br>tit/riscossioni da<br>tica da MPRI | e banc<br>ne mov<br>MPRI | Per nr<br>Dopo<br>arie<br>. segno d | : partita<br>l'importo<br>opposto | o contat | Ų Q ₽                |            |
| Utilizzo descrizioni per aliquota Iva                                                                                       |                                                                                                    |                           | Attivazion                                                                                                    | ne ca                                                                          | Icolo differenza                                                                                                    | cambi                    |                                     | agam.                             |          |                      |            |
| Scadenze da visualizzare<br>✓ Scadenze descrittive<br>✓ Movimenti di solo portafoglio<br>✓ Movimenti di solo estratto conto |                                                                                                    | Rec<br>⊡ Re               | gistrazione<br>Compensaz                                                                                                    | acco<br>zione                                                                  | onti                                                                                                    | Acc                      | onti e no                           | te credit                         | 0        |                      |            |
| <ul> <li>☑ Effetti presentati</li> <li>☑ Effetti presentati allo sconto fattura</li> <li>☐ Effetti sospesi</li> </ul>       |                                                                                                    |                           | 51<br>25                                                                                                    | 4<br>4<br>4<br>4<br>4<br>4<br>4<br>4<br>4<br>4                                 | ACCONTO<br>SALDO APERT                                                                                                    | ſURA                     |                                     |                                   |          |                      |            |
| onferma                                                                                                    |                                                                                                    |                           |                                                                                                    |                                                                                |                                                                                                    | <u>C</u> onfe            | rma                                 | <u>E</u> limir                    | na       | <u>U</u> so<br>modif | ita<br>ica |
| versione: 2019.02.01 comando: PERS                                                                                          | MPRI - EVPERSMPRI - GAMMA - Personalizz                                                                                                    | azione portafoglio - Azie | nda: 7 DITTA                                                                                                    | TEAL                                                                           | MSYSTEM SPA                                                                                                    |                          |                                     |                                   |          | U Te                 | amSys      |

Tale funzione sostituisce anche il comando ATTDIFCAMB che è stato eliminato dal menu.

Le altre scelte di Plus sono state raggruppate nell'unico comando **DIFFCAMB** in versione grafica. In particolare, le scelte 2 e 3 sono selezionabili dal campo *"Tipo calcolo"* della scheda dei parametri di elaborazione, mentre la scelta 4 è richiamabile dal tasto *"Gestione movimenti rettifica cambi"* della stessa scheda:

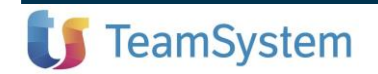

|                | 4         |
|----------------|-----------|
| <u>Torna a</u> | ll'indice |

| 🗉 🗗 🖈 Cerca nel menu                               | 9 <b>Q</b>       | 🗄 ROBUPDATELYNFA 🗸               | er.dicillo / teamportal | 2       |                                                           | <u>ه</u>     |        |      |
|----------------------------------------------------|------------------|----------------------------------|-------------------------|---------|-----------------------------------------------------------|--------------|--------|------|
| ★ DIFFCAMB - Calcolo differenza cambi al 3 ×       |                  |                                  |                         |         |                                                           |              |        |      |
| 🗏 🛧 ? 🗅 @ 🚺 K < > >k                               |                  |                                  |                         |         |                                                           |              | ~ Q %  |      |
| Selezione Standard                                 |                  | •                                |                         |         |                                                           |              |        |      |
| ARAMETRI LIMITI DI ELABORAZIONE                    |                  |                                  |                         |         |                                                           |              |        |      |
| Tipo elaborazione                                  | Clienti          | T                                |                         |         | Gest                                                      | tione movii  | nenti  |      |
| Tipo calcolo                                       | Diff. ca         | mbio a fine esercizio            |                         | -       | re                                                        | ettifica cam | bi     |      |
|                                                    | Diff. ca         | mbio a fine esercizio            |                         |         |                                                           |              |        |      |
| Data di elaborazione                               | Diff. ca         | mbio su cred/deb riscossi nell'e | sercizio                |         |                                                           |              |        |      |
| Data del cambio                                    | 31               | /12/2003 🗉                       |                         |         |                                                           |              |        |      |
| Movimenti da elaborare                             | Tutti            | •                                |                         |         |                                                           |              |        |      |
| Effetti da elaborare                               | Tutti            | •                                |                         |         |                                                           |              |        |      |
| Visualizzo effetti senza differenza cambio         | Si               | •                                |                         |         |                                                           |              |        |      |
| Registrazione contabile                            | Solo el          | aborazione                       | •                       |         |                                                           |              |        |      |
| Estremi registrazione contabile                    |                  |                                  |                         |         |                                                           |              |        |      |
| Causale contabile                                  |                  |                                  |                         |         |                                                           |              |        |      |
| Conto differenza cambio positiva                   |                  |                                  |                         |         |                                                           |              |        |      |
| Conto differenza cambio negativa                   |                  |                                  |                         |         |                                                           |              |        |      |
| Tipo registrazione contabile                       | Unico r          | novimento contabile              | -                       |         |                                                           |              |        |      |
| Conferma manuale della registrazione contabile     | Si               | •                                |                         |         |                                                           |              |        |      |
| Modalita' stampa                                   | Stampa           | a analitica per effetto          | •                       |         |                                                           |              |        |      |
| Salto pagina                                       | No salt          | o pagina a rottura elemento      | •                       |         |                                                           |              |        |      |
| Data di stampa                                     | 11               | /06/2019                         |                         |         |                                                           |              |        |      |
| unzioni                                            |                  |                                  |                         | Elabora | <in< td=""><td>d. Av.≥</td><td>Usci</td><td>ta</td></in<> | d. Av.≥      | Usci   | ta   |
|                                                    |                  |                                  |                         |         |                                                           |              |        |      |
| versione: 2010.02.01 compande: DIEECAMP_EVDIEECALM | CAMMA Differenza | oombi Aziondo: 7 DITTA TEAMS)    | VOTEM ODA               | _       | _                                                         |              | tt Taa | m Cu |

Come differenze rispetto alla versione a carattere, si evidenziano:

- Viene controllata adesso la valuta presente sul movimento e non più quella del cliente, sia ai fini dell'applicazione del limite della valuta, sia ai fini della selezione dei movimenti da elaborare (il programma infatti esclude i movimenti delle valute non UEM).
- È stato eliminato il parametro di "Stampa limiti"
- Nella scheda dei limiti di elaborazione sono richiesti solo la data documento, la data registrazione e la valuta; è possibile aggiungere comunque altri elementi di selezione:

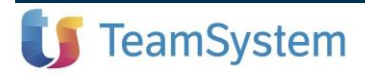

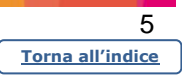

| ≡   | L0                         | ☆ Cerca nel men               | u              | Pa Q (S) | 🗄 RC | )BUPDATELYNFA ~ | er.dicillo / teamporta | 9 I | Ø | ۵ | ŋ | Ð    | ÷   |
|-----|----------------------------|-------------------------------|----------------|----------|------|-----------------|------------------------|-----|---|---|---|------|-----|
|     | <b>↑</b>                   | ☆ DIFFCAMB - Calcolo differer | nza cambi al 3 | ×        |      |                 |                        |     |   |   |   |      |     |
| 0   | 1 <b>1</b> ?               | 🗅 🔍 🚺 K 🔇 🔾 א                 |                |          |      |                 |                        |     |   |   |   | ~ 9, | り口? |
| Se  | elezione                   | Standard                      |                |          | •    |                 |                        |     |   |   |   |      |     |
| PA  | RAMET                      | RI LIMITI DI ELABORAZ         | IONE           |          |      |                 |                        |     |   |   |   |      |     |
|     |                            |                               |                |          |      |                 |                        |     |   |   |   |      |     |
|     |                            |                               |                |          |      |                 | · + - ↑ ↓              |     |   |   |   |      |     |
|     | Descr                      | izione limite                 | Operatore      | Da       |      | A               | ÷                      |     |   |   |   |      |     |
| - 1 | Data i                     | registrazione                 | Compreso       |          |      | 31/12/2018      |                        |     |   |   |   |      |     |
|     | Data                       | documento                     | Compreso       |          |      | 31/12/2018      |                        |     |   |   |   |      |     |
| •   | <ul> <li>Valuta</li> </ul> | 1                             | A partire      |          | C    | 2               |                        |     |   |   |   |      |     |
|     |                            |                               |                |          |      |                 |                        |     |   |   |   |      |     |
|     |                            |                               |                |          |      |                 |                        |     |   |   |   |      |     |
|     |                            |                               |                |          |      |                 |                        |     |   |   |   |      |     |
|     |                            |                               |                |          |      |                 |                        |     |   |   |   |      |     |
|     |                            |                               |                |          |      |                 |                        |     |   |   |   |      |     |
|     |                            |                               |                |          |      |                 |                        |     |   |   |   |      |     |
|     |                            |                               |                |          |      |                 |                        |     |   |   |   |      |     |
|     |                            |                               |                |          |      |                 |                        |     |   |   |   |      |     |
|     |                            |                               |                |          |      |                 |                        |     |   |   |   |      |     |
|     |                            |                               |                |          |      |                 | · ·                    |     |   |   |   |      |     |
|     |                            |                               |                |          |      |                 |                        |     |   |   |   |      |     |
|     |                            |                               |                |          |      |                 |                        |     |   |   |   |      |     |
|     |                            |                               |                |          |      |                 |                        |     |   |   |   |      |     |

|     | <u>F</u> unzioni |                                                                                |                        | <u>E</u> labora | < <u>I</u> nd. | <u>A</u> v.> | <u>U</u> scita |
|-----|------------------|--------------------------------------------------------------------------------|------------------------|-----------------|----------------|--------------|----------------|
| Ger | nera la stam     | npa o l'export                                                                 |                        |                 |                |              |                |
|     | versione: 20     | 019.02.00b comando: DIFFCAMB - EVDIFFCALM - GAMMA - Differenza cambi - Azienda | 7 DITTA TEAMSYSTEM SPA |                 |                |              | 🚺 TeamSystem*  |

- Confermando l'elaborazione, il programma visualizza una griglia con le righe elaborate:

|        | -0              |            | Cerca       | nel men            | и                                    |                    | 9 Q ()                  |                         | 🗄 ROI                   | BUPDATELY          | NFA ~                  | 🖨 r.dicillo            | / teampor                | tal 🥲                     |             |        | 0  |                                |
|--------|-----------------|------------|-------------|--------------------|--------------------------------------|--------------------|-------------------------|-------------------------|-------------------------|--------------------|------------------------|------------------------|--------------------------|---------------------------|-------------|--------|----|--------------------------------|
| 1      |                 | ☆ DIFF     | CAMB - Cal  | colo differer      | nza cambi a                          | 3 ×                |                         |                         |                         |                    |                        |                        |                          |                           |             |        |    |                                |
| 0 🗄    | <u>↑</u> ?C     |            |             |                    |                                      |                    |                         |                         |                         |                    |                        |                        |                          |                           |             |        |    | • Q 9 🛛 ?                      |
| ► 0    | Codice<br>804 C | Desc<br>A: | crizione    | Num. doc<br>840/01 | Data doc<br>03/09/2005<br>16/10/2005 | Valuta<br>Sterlina | Imp. in val<br>8.000,00 | Data scad<br>31/10/2005 | Data camb<br>02/09/2005 | Cambio<br>1,489789 | Imp. orig<br>14.401,44 | Cambio att<br>0,150000 | Imp. in bil<br>53.333,33 | Diff. cambio<br>38.931,89 | Er          | rore   | 8  | Seleziona tutto                |
|        | 813 T           | H.         |             | 861/01             | 10/01/2005                           | DOLLARO - BAI      | 80.000,00               | 31/03/2011              | 09/01/2006              | 9,325887           | 8.578,27               | 0,150000               | 8.578,27                 | 30.531,05                 | Manca il ci | ambio  |    | Seleziona<br>Deseleziona       |
|        |                 |            |             |                    |                                      |                    |                         |                         |                         |                    |                        |                        |                          |                           |             |        |    | Stampa                         |
|        |                 |            |             |                    |                                      |                    |                         |                         |                         |                    |                        |                        |                          |                           |             |        | i  | Registrazione<br>Conta+Effetti |
|        |                 |            |             |                    |                                      |                    |                         |                         |                         |                    |                        |                        |                          |                           |             |        |    | Inserimento<br>cambio          |
|        |                 |            |             |                    |                                      |                    |                         |                         |                         |                    |                        |                        |                          |                           |             |        |    | Variazione                     |
|        |                 |            |             |                    |                                      |                    |                         |                         |                         |                    |                        |                        |                          |                           |             |        |    |                                |
|        |                 |            |             |                    |                                      |                    |                         |                         |                         |                    |                        |                        |                          |                           |             |        |    |                                |
|        |                 |            |             |                    |                                      |                    |                         |                         |                         |                    |                        |                        |                          |                           |             | :      | hð |                                |
|        |                 |            |             |                    |                                      |                    |                         |                         |                         |                    |                        |                        |                          |                           |             |        |    |                                |
|        |                 |            |             |                    |                                      |                    |                         |                         |                         |                    |                        |                        |                          |                           |             |        |    |                                |
|        |                 |            |             |                    |                                      |                    |                         |                         |                         |                    |                        |                        |                          |                           |             |        |    |                                |
|        |                 |            |             |                    |                                      |                    |                         |                         |                         |                    |                        |                        |                          |                           |             |        |    |                                |
|        |                 |            |             |                    |                                      |                    |                         |                         |                         |                    |                        |                        |                          |                           |             |        |    |                                |
| Gestic | ne viste        | Starr      | npa griglia | Export             | griglia A                            | ltre funzioni      |                         |                         |                         |                    |                        |                        |                          |                           |             | Limiti |    | <u>U</u> scita                 |
| II ver | sione: 2        | 019.02.    | 1 comand    | o: DIFFCAI         | MB - EVDIR                           | FCAGR - GAM        | MA - Differ             | enza cam                | bio - Azien             | da: 511 TEA        | MSYSTEM                | 1 & S.p.A              | Sede & Car               | npobasso                  |             |        |    | t TeamSystem                   |

L'eventuale assenza di cambio valorizzato viene evidenziata nella colonna "Errore" ed è possibile

Inserimento cambio

inserire il dato attraverso l'apposita funzione della toolbar

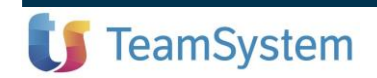

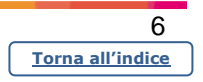

Quindi, a differenza della versione a carattere, l'elaborazione non si interrompe più per segnalare l'assenza del cambio e consentirne la specifica.

Sempre in fase di visualizzazione della griglia l'operatore può procedere anche alla registrazione contabile e alla registrazione effetti, a seconda di come è impostato il campo "Registrazione contabile" nella scheda dei parametri di elaborazione:

| A DIFFCAMB - Calcolo different | nza cambi al 3 ×              |   |              |             |                   |          | 0 0            |
|--------------------------------|-------------------------------|---|--------------|-------------|-------------------|----------|----------------|
|                                |                               |   |              |             |                   |          |                |
| ezione Standard                |                               | • |              |             |                   |          |                |
| RAMETRI LIMITI DI ELABORAZ     | IONE                          |   |              |             |                   |          |                |
| ipo elaborazione               | Clienti •                     |   |              |             | Gestion           | e movime | enti           |
| ipo calcolo                    | Diff. cambio a fine esercizio |   | •            |             | rettifi           | ca cambi |                |
| Jata di elaborazione           | 31/12/2018                    |   |              |             |                   |          |                |
| ata documento iniziale         |                               |   |              |             |                   |          |                |
| Data documento finale          | 31/12/2018                    |   |              |             |                   |          |                |
| )ata del cambio                | 31/12/2018                    |   |              |             |                   |          |                |
| Novimenti da elaborare         | Tutti 👻                       |   |              |             |                   |          |                |
| Effetti da elaborare           | Tutti 🗸                       |   |              |             |                   |          |                |
| Elabora effetti senza diff.    | Si                            |   |              |             |                   |          |                |
| Registrazione contabile        | Solo elaborazione             | • | Tipo stampa  | Stampa an   | alitica per effet | to       | -              |
| Causale contabile              | 108 RILEVAZIONE               |   | Salto pagina | No salto pa | igina a rottura   | elemento | -              |
|                                |                               |   | Data stampa  | 28/06/2     | 2019 🗉            |          |                |
| Conto diff. cambio positiva    | 72/0060 🧠                     |   |              |             |                   |          |                |
| Conto diff. cambio negativa    | 82/0095 🔍                     |   |              |             |                   |          |                |
| Tipo registrazione contabile   | Unico movimento contabile     | • |              |             |                   |          |                |
| Conferma manuale               | Si 🔹                          |   |              |             |                   |          |                |
|                                |                               |   |              |             |                   |          |                |
|                                |                               |   |              |             |                   |          |                |
| nzioni                         |                               |   |              | Elabo       | ra < <u>I</u> nd. |          | <u>U</u> scita |

In particolare, se in tale parametro è selezionata la modalità "Registrazione contabile + registrazione

Contab+Effetti su effetti", il tasto della toolbar a destra della griglia assume la descrizione

Se è abilitata solo la registrazione effetti, la funzione diventa

Il tasto della toolbar è, infine, disabilitato se nel parametro suddetto è impostata l'opzione "Solo elaborazione".

Dalla "Gestione movimenti rettifica cambi" non è più possibile procedere all'inserimento dei movimenti di rettifica, ma solo alla loro variazione e al loro annullamento.

### Scarto movimenti – Divisore prezzi

#### Valorizzazione movimenti

TeamSystem

In fase di valorizzazione movimenti non veniva data nessuna segnalazione in caso di movimenti scartati per progressivi già aggiornati o stampa definitiva già eseguita del giornale di magazzino o del partitario. Adesso viene segnalato un messaggio che avvisa dello scarto di tali movimenti.

È stato implementato il calcolo del divisore prezzo anche nella valorizzazione dei movimenti di magazzino.

| I | ntegra | zione a | alla guida | utente |
|---|--------|---------|------------|--------|
|   | Ĺ      | YNFA    | AZĪĒNDA    | 4      |

|       | 7          |
|-------|------------|
| Torna | all'indice |

VALMAGMOV

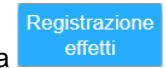

# Inserimento componenti kit da lettore con memoria

#### Articoli kit

Da questa versione è possibile compilare la scheda di un articolo kit importando i componenti da un file *PENCIL*.

A tal fine, nella toolbar è stata inserita la nuova funzione *"Lettori con memoria"*, mentre i tasti *"Immagine prodotto"* e *"Immagine componente"* (precedentemente compresi nella toolbar) sono stati spostati sulla barra di stato:

| ≡ 🖆 ☆ Cerca r               | nel menu                          | 🖳 <b>Q</b> , 🕓                       | 🗄 R        | OBUPDATELYNFA ~     | e r.dicill | o / teamportal | ષ 🖉           | ÷ 🌲               | Q   |                |
|-----------------------------|-----------------------------------|--------------------------------------|------------|---------------------|------------|----------------|---------------|-------------------|-----|----------------|
|                             | t ×                               |                                      |            |                     |            |                |               |                   |     |                |
| 🖸 🗏 🛧 ? 🗀 Q 🚺 ı             | < < > >I                          |                                      |            |                     |            |                |               |                   | ~ 9 | り[]?           |
| Articolo prodotto           |                                   | Descr                                | izione     |                     |            | De             | escrizione a  | aggiuntiva        |     |                |
| KIT                         | <.                                | RT KIT                               |            |                     |            |                |               |                   |     |                |
| Tipo val. costo             | Costo                             | Stampa articolo padre                |            | Stampa articolo f   | figlio     |                | Esplo         | sione Kit         |     |                |
| Costo Lifo                  | • Si •                            | Stampa su tutti doc.                 | ▼ St       | tampa su tutti doc. | •          | /ESH Padre qta | Figli a qta   | ; dist. aliq. iv  | а   | •              |
|                             |                                   |                                      |            |                     |            | 0.1            |               |                   | _   |                |
| Articolo componente         | ART 00450                         | Descrizione                          | U          | Jm Quantita<br>5.00 | 0000       | Costo 2 157    | %St           | rido 🔺            | N   | uova riga      |
| 00451                       | ART 00451                         |                                      |            | 3,00                | 00000      | 21,34          |               |                   |     |                |
| 005                         | ART 005                           |                                      |            | 1,00                | 00000      | 5,721          |               | \$                | Re  | gistra riga    |
|                             |                                   |                                      |            |                     |            |                |               | ¥                 | Eli | mina riga      |
|                             |                                   |                                      |            |                     |            |                |               | Ŧ                 | Spo | sta riga su    |
|                             |                                   |                                      |            |                     |            |                |               |                   | 0   |                |
|                             | NI                                | Totale quantita'                     |            | 9,00000             | Totale cos | to             |               | 80,526            | Spu | sia nga giu    |
|                             |                                   |                                      |            |                     |            |                |               |                   | Ins | erisce riga    |
| Articolo componente         | E                                 | Desc. componente persona             | alizzata   |                     | Giad       | cenza          | Cost          | 0                 | Ord | lina kit ner   |
| 00450                       | ٩, 🗕                              | ART 00450                            |            |                     |            | -14,000000     |               | 2,157             |     | codice         |
|                             | [                                 |                                      |            |                     |            |                |               |                   | Le  | ttore con      |
| Calcolo 14 Lim              | Quantità 1                        | Calcolo 24 LI                        | m          | Quantità 2          | ç          | Sfrido         | Tino esplos   | ione              | n   | hemoria        |
|                             | ₹ 5.0                             | 00000                                |            | •                   | ``         | Semr           |               | •                 |     |                |
|                             | 5,0                               |                                      |            |                     |            | Geni           |               |                   |     |                |
| Immagine prodotto compon    | ine Comment<br>ente prodott       | ti del Commenti del<br>to componente |            |                     |            |                | <u>N</u> uovo | <u>E</u> limina K | it  | <u>U</u> scita |
| versione: 2019 02 00b coman | do <sup>.</sup> GEKIT - EVGEKIT01 | - GAMMA - Articoli Kit - Azieno      | la: 7 DITT | TA TEAMSYSTEM SPA   |            |                |               |                   | m   | 10difica       |

La nuova funzione si attiva solo se si è posizionati sul corpo del kit e riporta nella scheda gli articoli presenti nel file PENCIL e le relative quantità (in assenza di quest'ultima nel file di origine, in **GEKIT** viene valorizzata di default con il valore 1).

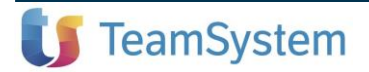

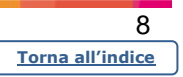

GEKIT

# ANNOTAZIONI

- Vengono importati solo codici componenti che esistono nell'archivio di magazzino, escludendo quelli non presenti.
- Non sono importati gli eventuali articoli presenti nel file PENCIL coincidenti con un kit (articolo padre).
- Se in DATDIT Scheda "Articoli KIT" il campo "Inserimento di uno stesso componente nel KIT" è impostato a "No", in importazione vengono esclusi tutti gli articoli già esistenti nel kit. In caso contrario, viene richiesta la forzatura dell'inserimento, e, in caso di risposta positiva, l'articolo viene accodato agli altri componenti del kit; rispondendo "No" alla forzatura, l'articolo non viene importato.

### Data emissione fattura differita (Circolare 14/E)

#### Fattura differita

# DOCUMENTI

La circolare 14/E dell'Agenzia delle Entrate ha cercato di risolvere e semplificare (non sempre riuscendoci) alcuni aspetti della fattura elettronica così come risulta dal novellato dell'art. 21 del dpr 633/72 che entrerà in vigore dal 1/7/2019. L'aspetto più controverso e poco chiaro della circolare è l'esposizione della data fattura nelle fatture differite. In base alla lettura rigorosa della circolare, l'Agenzia delle Entrate richiede che la fattura possa essere emessa e trasmessa in due modalità:

- 1) Con data di predisposizione e contestuale invio allo Sdl
- 2) Con data pari ad una delle bolle presenti nella fattura, preferibilmente «la data dell'ultima operazione».

La prima soluzione presenta lo svantaggio che le fatture differite debbano essere emesse e contestualmente inviate allo Sdi (entro la giornata). L'agenzia ha, comunque, chiarito in via informale che si daranno dei giorni di tolleranza (1-2 giorni). Ad oggi non abbiamo ancora avuto comunicazioni di novità.

La seconda soluzione consente, invece, l'emissione entro il 15 del mese successivo, ma con la necessità che la data della fattura diventi poi variabile in base alla data dell'ultima bolla. Questa soluzione genererebbe diversi problemi:

- sulla numerazione delle fatture, in quanto si potrebbero presentare i casi in cui, per esempio, si ha la fattura n. 2 del 1/09 e la n. 1 del 10/09, opzione, invero, prevista dalla stessa circolare, ma che poi affrontando la stampa del registro iva (art. 23 dpr 633/72), ritiene che la soluzione sia quella di istituire i registri sezionali che diventerebbero obbligatori.
- sulle scadenze (se per esempio la scadenza era 30 giorni data fattura, in caso di una sola bolla del 1/09, la scadenza di una fattura emessa il 5/10 sarebbe pari al 1/10!!).

TeamSystem e le altre software house sono comunque in questi giorni in contatto costante con l'Agenzia delle Entrate per far sì che la circolare venga in qualche modo corretta e/o interpretata in un senso più favorevole al contribuente.

In via informale ci è stato comunicato che sarà possibile continuare ad emettere la fattura come era prassi prima dell'entrata in vigore della fattura elettronica (**la data di fine mese**), mentre non "sarebbe" più conforme alle norme emettere le fatture nel mese successivo, anche se gestite fiscalmente come mese precedente.

Come conseguenza di questo approccio nell'emissione di fatture differite, sia nella nuova funzione di gestione bolle dai documenti, sia in **FATTBO**, il programma controlla adesso che il mese o l'anno della data delle bolle non siano inferiori ai corrispondenti valori presenti nella data fattura, segnalando, in caso contrario, un messaggio di data in contrasto con la circolare 14/E, con possibilità comunque di forzatura.

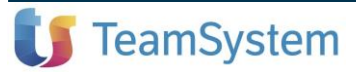

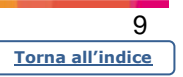

#### Stampa sconto merce come sconto riga

#### Gestione documenti

### DOCUMENTI

È possibile disporre adesso che la stampa dello sconto merce avvenga come sconto riga, attraverso il nuovo parametro di **PERSDOC – Scheda "Person. stampa"** (è necessario comunque che nei documenti siano previste le colonne utilizzabili per la stampa degli sconti):

| = ⊡ ★ Cerca                 | a nel menu                     | 딕 Q, 🕓 😑                    | ROBUPDATELYNFA ~               | 😝 r.dicillo / teamportal | <b>4</b> 8      | ÷ 🌲                     | G            | Ð :            |
|-----------------------------|--------------------------------|-----------------------------|--------------------------------|--------------------------|-----------------|-------------------------|--------------|----------------|
| 🔶 🛧 PERSDOC - Doo           | cumenti ×                      |                             |                                |                          |                 |                         |              |                |
| o 🗏 🛧 ? 🗅 Q 🛛               |                                |                             |                                |                          |                 |                         | ~            | ? 🗋 🗘 🔉        |
| Tipo documento              | Fattura immediata - (Persona   | alizzato)                   | •                              |                          |                 |                         |              |                |
| Causale trasporto           | 0 - Generale (Personalizzato)  |                             | -                              |                          |                 |                         |              |                |
|                             |                                |                             |                                |                          | NITEOTA         |                         |              |                |
| DATIGENERALI FATTUR         | A ELETTRONICA CONTABIL         | ITA MODELLI DI STAMI        | PA PERSON. STAMPA              | DESCRIZIONI FISSE        | INTESTA         | ZIONE DO                | CUMENT       | EIIC           |
| Intestazione ditta mittente | No 🔻                           | Descriz, agg, ditta         | Note clienti                   | Co                       | ome ultima r    | iga del corp            | 00           | •              |
| Cod. artic. fornitori       | No -                           |                             | Testi fissi                    | Co                       | me ultima r     | iga del corp            | 00           | -              |
| Cod. articoli cliente       | No 💌                           |                             | Ordini residui                 | No                       | on gestito      |                         |              | -              |
| Riga di chiusura corpo      | No                             |                             | Tipo ordini                    | Sc                       | lo ordine ev    | aso                     |              | -              |
| Immagine articoli           | No •                           |                             | Partite aperte                 | No                       | on gestito      |                         |              | -              |
| Cod. a barre del doc.       | No •                           |                             | Tipo partite                   | Si                       | a scaduti ch    | e a scadere             | Э            | •              |
| Piede su ogni pagina        | No 🔻                           |                             | Saldo contabile                | Co                       | ome ultima r    | iga del corp            | 00           | •              |
| Descrizioni articoli        | Italiano                       | •                           | Raggruppamento                 | articoli Ne              | ssuno           |                         |              | •              |
| Descriz. analitiche         | Italiano                       | •                           | Tipo raggrupp                  | pamento Pr               | ima bolle e j   | poi articoli            |              | •              |
| Importi                     | Si 🔹                           |                             | Riordino righe                 | Ne                       | essuno          |                         |              | -              |
| Prezzi                      | Si                             |                             | Posizione codice a             | articolo                 |                 |                         |              |                |
| Prezzo e importo a 0        | No                             |                             | Commenti testata               | No                       | on gestito      |                         |              |                |
| Sconti                      | Ricalcolati su ur              | n solo sconto 🔹             | Commenti riga                  | No                       | •               |                         |              |                |
| Sconti in verticale         | No 💌                           |                             |                                |                          |                 |                         |              |                |
| Sconti merce                | Come primo sco                 | onto di riga libero 🔹 👻     |                                |                          |                 |                         |              |                |
|                             | Riga a parte<br>Come primo sco | onto di riga libero         | 1                              |                          |                 |                         |              |                |
|                             |                                |                             |                                |                          |                 |                         |              |                |
| Pers. <u>m</u> asch         |                                |                             | <u>C</u> onferma <u>R</u> egis | tra <u>N</u> uovo        | <u>E</u> limina | < <u>I</u> nd. <u>/</u> | <u>A</u> v.> | <u>U</u> scita |
|                             |                                |                             |                                |                          |                 |                         | m            | odifica        |
| versione: 2019.02.01 coma   | ndo: PERSDOC - EVGYPGMST - GA  | AMMA - Personalizzazione de | ocumenti - Azienda: 7 DIT      | TA TEAMSYSTEM SPA        |                 |                         |              | TeamSystem*    |

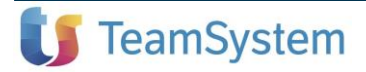

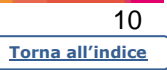

|                                                                                                    |                                                                                                    |                                                                                                    | Spett.le                                                                |                                                                          |                                                                                                |                                                                                               |                                                      |          |
|----------------------------------------------------------------------------------------------------|----------------------------------------------------------------------------------------------------|----------------------------------------------------------------------------------------------------|-------------------------------------------------------------------------|--------------------------------------------------------------------------|------------------------------------------------------------------------------------------------|-----------------------------------------------------------------------------------------------|------------------------------------------------------|----------|
|                                                                                                    |                                                                                                    |                                                                                                    | SABELLA                                                                 | FRANCE                                                                   | SCO                                                                                            |                                                                                               |                                                      |          |
|                                                                                                    |                                                                                                    |                                                                                                    | PIAZZA MOL                                                              | ISE                                                                      |                                                                                                |                                                                                               |                                                      |          |
|                                                                                                    |                                                                                                    |                                                                                                    | 86100 C/                                                                | AMPOBASSC                                                                | )                                                                                              |                                                                                               | CB                                                   |          |
|                                                                                                    |                                                                                                    |                                                                                                    | Destinazior                                                             | ne corrispon                                                             | denza                                                                                          |                                                                                               |                                                      |          |
|                                                                                                    |                                                                                                    |                                                                                                    | SABELLA                                                                 | FRANCE                                                                   | SCO                                                                                            |                                                                                               |                                                      |          |
|                                                                                                    |                                                                                                    |                                                                                                    | UNDELLA                                                                 |                                                                          | 000                                                                                            |                                                                                               |                                                      |          |
|                                                                                                    |                                                                                                    |                                                                                                    |                                                                         |                                                                          |                                                                                                |                                                                                               |                                                      |          |
|                                                                                                    |                                                                                                    |                                                                                                    | PIAZZA MOL                                                              | ISE                                                                      |                                                                                                |                                                                                               |                                                      |          |
|                                                                                                    |                                                                                                    |                                                                                                    | PIAZZA MOL<br>86100 CAMF                                                | LISE<br>POBASSO                                                          | СВ                                                                                             |                                                                                               |                                                      |          |
|                                                                                                    |                                                                                                    |                                                                                                    | PIAZZA MOL<br>86100 CAMF                                                | LISE<br>POBASSO                                                          | СВ                                                                                             |                                                                                               |                                                      |          |
|                                                                                                    |                                                                                                    | Fattura immediat                                                                                                    | PIAZZA MOL<br>86100 CAMF                                                | LISE<br>POBASSO                                                          | СВ                                                                                             | Num.Pagina:                                                                                   | : 1                                                  |          |
| Cliente                                                                                             | Partita Iva                                                                                                    | Fattura immediat                                                                                                    | PIAZZA MOL<br>86100 CAMF<br>a<br>Agente                                 | LISE                                                                     | CB                                                                                             | Num.Pagina:                                                                                   | : 1<br>Data Doc.                                     |          |
| Cliente<br>9                                                                                        | Partita Iva<br>01020304050                                                                                                    | Fattura immediat<br>Codice Fiscale<br>01020304050                                                                                                    | Agente                                                                  | LISE<br>POBASSO<br>2                                                     | CB                                                                                             | Num.Pagina:<br>. Doc.                                                                         | : 1<br>Data Doc.<br>11/06/2019                       |          |
| Cliente<br>9<br>anca Appoggio                                                                       | Partita Iva<br>01020304050                                                                                                    | Fattura immediat<br>Codice Fiscale<br>01020304050<br>Condizione di pagament<br>201. NR.01 RB A VIS                                                     | Agente                                                                  | LISE<br>POBASSO<br>2                                                     | CB<br>Num<br>Caus<br>Vend                                                                      | Num.Pagina:<br>. Doc.<br>5<br>sale<br>lita                                                    | : 1<br>Data Doc.<br>11/06/2019<br>Porto              |          |
| Cliente<br>9<br>anca Appoggio<br>N.Cc                                                               | Partita Iva<br>01020304050<br>Ili Peso Netto                                                                                           | Fattura immediat<br>Codice Fiscale<br>01020304050<br>Condizione di pagament<br>201 NR.01 RB A VIS<br>Aspetto esteriore dei be                          | a<br>Agente<br>to<br>STA<br>ni Inizio tra                               | LISE<br>POBASSO<br>2<br>ssporto/conse                                    | CB<br>Num<br>Caus<br>Veno<br>gna Tras                                                          | Num.Pagina:<br>. Doc.<br>5<br>sale<br>lita<br>porto a cura                                    | : 1<br>Data Doc.<br>11/06/2019<br>Porto              |          |
| Cliente<br>9<br>anca Appoggio<br>N.Cc<br>10                                                         | Partita Iva<br>01020304050<br>Ilii Peso Netto<br>000 500,00                                                                            | Fattura immediat<br>Codice Fiscale<br>01020304050<br>Condizione di pagament<br>201 NR.01 RB A VIS<br>Aspetto esteriore dei be                          | a<br>Agente<br>to<br>STA<br>ni Inizio tra<br>11/06/20                   | LISE<br>POBASSO<br>2<br>Isporto/conset                                   | CB<br>Num<br>Caus<br>Venc<br>gna<br>17                                                         | Num.Pagina:<br>. Doc.<br>5<br>sale<br>lita<br>porto a cura                                    | : 1<br>Data Doc.<br>11/06/2019<br>Porto              |          |
| Cliente<br>9<br>anca Appoggio<br>N.Cc<br>10<br>ettore                                               | Partita Iva<br>01020304050                                                                                                    | Fattura immediat<br>Codice Fiscale<br>01020304050<br>Condizione di pagament<br>201 NR.01 RB A VIS<br>Aspetto esteriore dei be                          | a<br>Agente<br>to<br>STA<br>ni<br>I1/06/20<br>Data                      | LISE<br>POBASSO<br>2<br>isporto/conse<br>119 11.1<br>O                   | CB<br>Num<br>Caus<br>Venc<br>gna<br>17as<br>ra Firm                                            | Num.Pagina:<br>. Doc.<br>5<br>sale<br>lita<br>porto a cura<br>a dei vettori                   | : 1<br>Data Doc.<br>11/06/2019<br>Porto              |          |
| Cliente<br>9<br>anca Appoggio<br>N.Cc<br>10<br>ettore<br>dirizzo                                    | Partita Iva<br>01020304050                                                                                                    | Fattura immediat<br>Codice Fiscale<br>01020304050<br>Condizione di pagament<br>201 NR.01 RB A VIS<br>Aspetto esteriore dei be                          | a<br>Agente<br>to<br>STA<br>ni<br>I1/06/20<br>Data                      | LISE<br>POBASSO<br>2<br>Isporto/conse<br>119 11.3<br>O                   | CB<br>Num<br>Caus<br>Veno<br>gna<br>I.7<br>Firm                                                | Num.Pagina:<br>. Doc.<br>5<br>sale<br>lita<br>porto a cura<br>a dei vettori                   | : 1<br>Data Doc.<br>11/06/2019<br>Porto              |          |
| Cliente<br>9<br>anca Appoggio<br>N.Cc<br>10<br>ettore<br>dirizzo<br>itta / P.Iva / Albo             | Partita Iva<br>01020304050                                                                                                    | Fattura immediat<br>Codice Fiscale<br>01020304050<br>Condizione di pagament<br>201 NR.01 RB A VIS<br>Aspetto esteriore dei be                          | a<br>Agente<br>to<br>STA<br>ni<br>I1/06/20<br>Data                      | LISE<br>POBASSO<br>2<br>isporto/conse<br>19 11.3<br>O                    | CB<br>Num<br>Caus<br>Venc<br>Unc<br>In<br>In<br>Ra<br>Firm                                     | Num.Pagina:<br>5<br>5<br>sale<br>bita<br>porto a cura<br>a dei vettori                        | : 1<br>Data Doc.<br>11/06/2019<br>Porto              |          |
| Cliente<br>9<br>anca Appoggio<br>N.Cc<br>10<br>ettore<br>dirizzo<br>itta / P.Iva / Albo<br>Articolc | Partita Iva<br>01020304050                                                                                                    | Fattura immediat<br>Codice Fiscale<br>01020304050<br>Condizione di pagament<br>201 NR.01 RB A VIS<br>Aspetto esteriore dei be                          | a<br>Agente<br>to<br>STA<br>ni Inizio tra<br>11/06/20<br>Data<br>Um     | LISE<br>POBASSO<br>2<br>isporto/consec<br>19 11.1<br>O<br>Qta.           | CB<br>Num<br>Caus<br>Venc<br>Unc<br>Venc<br>Venc<br>Venc<br>Venc<br>Venc<br>Venc<br>Venc<br>Ve | Num.Pagina:<br>5<br>5<br>sale<br>porto a cura<br>a dei vettori<br>Sc.                         | : 1<br>Data Doc.<br>11/06/2019<br>Porto              | Ci       |
| Cliente<br>9<br>anca Appoggio<br>N.Cc<br>10<br>ettore<br>dirizzo<br>itta / P.Iva / Albo<br>Articolc | Partita Iva<br>01020304050       Ili     Peso Netto<br>500,00       Descrizione       ARTICOLO 1       5555                            | Fattura immediat<br>Codice Fiscale<br>01020304050<br>Condizione di pagament<br>201 NR.01 RB A VIS<br>Aspetto esteriore dei be                          | Agente<br>a<br>Agente<br>to<br>STA<br>ni Inizio tra<br>11/06/20<br>Data | LISE<br>POBASSO<br>2<br>Isporto/consee<br>119 11.1<br>O<br>Qta.<br>10,00 | CB<br>Num<br>Caus<br>Venc<br>Urn<br>Tras<br>Irn<br>Firm<br>Prezzo<br>52                        | Num.Pagina:<br>. Doc.<br>5<br>sale<br>lita<br>porto a cura<br>a dei vettori<br>.92            | 1       Data Doc.       11/06/2019       Porto       | Ci<br>22 |
| Cliente<br>9<br>anca Appoggio<br>N.Cc<br>10<br>ettore<br>dirizzo<br>itta / P.Iva / Albo<br>Articolc | Partita Iva<br>01020304050       Ili     Peso Netto<br>500,00       Oescrizione       ARTICOLO 1       5555       Oper. con Iva per of | Fattura immediat         Codice Fiscale         01020304050         Condizione di pagament         201 NR.01 RB A VIS         Aspetto esteriore dei be | Agente<br>a<br>Agente<br>to<br>STA<br>ni Inizio tra<br>11/06/20<br>Data | LISE<br>POBASSO<br>2<br>Isporto/consee<br>119 11.1<br>O<br>Qta.<br>10,00 | CB<br>Num<br>Caus<br>Venc<br>Urn<br>Irra<br>Firm<br>Prezzo<br>52                               | Num.Pagina:<br>. Doc.<br>5<br>sale<br>lita<br>porto a cura<br>a dei vettori<br>.92 <u>Sc.</u> | 1         Data Doc.         11/06/2019         Porto | Ci<br>22 |

Se il suddetto parametro di **PERSDOC** è valorizzato con l'opzione *"Riga a parte"* lo sconto viene esposto su una riga separata:

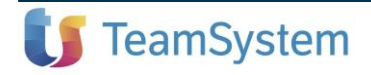

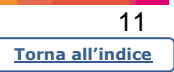

|                                                                                                    |                                                                                 | Sp                                                                                                    | ett.le                                       |                                                                                             | 0                                                                        |                                         |                                                          |          |
|----------------------------------------------------------------------------------------------------|---------------------------------------------------------------------------------|----------------------------------------------------------------------------------------------------|----------------------------------------------|---------------------------------------------------------------------------------------------|--------------------------------------------------------------------------|-----------------------------------------|----------------------------------------------------------|----------|
|                                                                                                    |                                                                                 | 07                                                                                                    | DEEEAT                                       | TRANCECC                                                                                    | 0                                                                        |                                         |                                                          |          |
|                                                                                                    |                                                                                 | PI/<br>86:                                                                                                    | ZZA MOLIS<br>100 CAM                         | SE<br>IPOBASSO                                                                              |                                                                          |                                         | СВ                                                       |          |
|                                                                                                    |                                                                                 | De                                                                                                    | stinazione                                   | corrisponden                                                                                | za                                                                       |                                         |                                                          |          |
|                                                                                                    |                                                                                 | SA                                                                                                    | SABELLA FRANCESCO                            |                                                                                             |                                                                          |                                         |                                                          |          |
|                                                                                                    |                                                                                 | PIA                                                                                                    |                                              |                                                                                             |                                                                          |                                         |                                                          |          |
|                                                                                                    |                                                                                 | 863                                                                                                    | LOO CAMPO                                    | BASSO                                                                                       | СВ                                                                       |                                         |                                                          |          |
|                                                                                                    |                                                                                 | 86:                                                                                                    | LOO CAMPO                                    | BASSO                                                                                       | СВ                                                                       |                                         |                                                          |          |
|                                                                                                    |                                                                                 | 86:<br>Fattura immediata                                                                                                    | LOO CAMPO                                    | BASSO                                                                                       | CB                                                                       | m.Pagina:                               | 1                                                        |          |
| Cliente<br>9                                                                                                  | Partita Iva<br>01020304050                                                      | 86:<br>Fattura immediata<br>Codice Fiscale<br>01020304050                                                                                         | Agente                                       | BASSO<br>2                                                                                  | CB<br>Nur<br>Num. Doc.<br>5                                              | m.Pagina:                               | 1<br>Data Doc.<br>11/06/2019                             |          |
| Cliente<br>9<br>anca Appoggio                                                                                 | Partita Iva<br>01020304050                                                      | 86:<br>Fattura immediata<br>Codice Fiscale<br>01020304050<br>Condizione di pagamento<br>201 NR.01 RB A VISTA                                      | Agente                                       | BASSO<br>2                                                                                  | CB<br>Num. Doc.<br>5<br>Causale<br>Vendita                               | m.Pagina:                               | 1<br>Data Doc.<br>11/06/2019<br>Porto                    |          |
| Cliente<br>9<br>anca Appoggio<br>N.Colli<br>10,00                                                             | Partita Iva<br>01020304050<br>Peso Netto<br>500,00                              | 86:<br>Fattura immediata<br>Codice Fiscale<br>01020304050<br>Condizione di pagamento<br>201 NR.01 RB A VISTA<br>Aspetto esteriore dei beni        | Agente<br>Inizio trasp<br>11/06/2019         | BASSO 2 porto/consegna 11.17                                                                | CB<br>Nur<br>Num. Doc.<br>5<br>Causale<br>Vendita<br>Trasporto a         | m.Pagina:<br>I cura                     | 1<br>Data Doc.<br>11/06/2019<br>Porto                    |          |
| Cliente<br>9<br>Banca Appoggio<br>N.Colli<br>10,00<br>/ettore<br>ndirizzo                                     | Partita Iva<br>01020304050<br>Peso Netto<br>500,00                              | 86:<br>Fattura immediata<br>Codice Fiscale<br>01020304050<br>Condizione di pagamento<br>201 NR.01 RB A VISTA<br>Aspetto esteriore dei beni        | Agente<br>Inizio trasp<br>11/06/2019<br>Data | 2<br>porto/consegna<br>) 11.17<br>Ora                                                       | CB Nut Nut Nut Causale Vendita Trasporto a Firma dei v                   | m.Pagina:<br>L cura<br>ettori           | 1<br>Data Doc.<br>11/06/2019<br>Porto                    |          |
| Cliente<br>9<br>anca Appoggio<br>N.Colli<br>10,00<br>ettore<br>ddirizzo<br>itta / P.Iva / Albo                | Partita Iva<br>01020304050<br>Peso Netto<br>500,00                              | 86:<br>Fattura immediata<br>Codice Fiscale<br>01020304050<br>Condizione di pagamento<br>201 NR.01 RB A VISTA<br>Aspetto esteriore dei beni        | Agente<br>Inizio trasp<br>11/06/2019<br>Data | 2<br>porto/consegna<br>2<br>11.17<br>Ora                                                    | CB<br>Nun. Doc.<br>5<br>Causale<br>Vendita<br>Trasporto a<br>Firma dei v | m.Pagina:<br>I cura<br>ettori           | 1<br>Data Doc.<br>11/06/2019<br>Porto                    |          |
| Cliente<br>9<br>ianca Appoggio<br>N.Colli<br>10,00<br>/ettore<br>ndirizzo<br>itita / P.Iva / Albo<br>Articolo | Partita Iva<br>01020304050<br>Peso Netto<br>500,00                              | 86:<br>Fattura immediata<br>Codice Fiscale<br>01020304050<br>Condizione di pagamento<br>201 NR.01 RB A VISTA<br>Aspetto esteriore dei beni        | Agente<br>Inizio trasp<br>11/06/2019<br>Data | 2<br>2<br>2<br>2<br>2<br>2<br>2<br>2<br>2<br>2<br>2<br>2<br>2<br>2<br>2<br>2<br>2<br>2<br>2 | CB<br>Num. Doc.<br>5<br>Causale<br>Vendita<br>Trasporto a<br>Firma dei v | m.Pagina:<br>a cura<br>ettori<br>Sc. Ir | 1<br>Data Doc.<br>11/06/2019<br>Porto                    | Ci       |
| Cliente<br>9<br>Janca Appoggio<br>N.Colli<br>10,00<br>'ettore<br>dirizzo<br>Sitta / P.Iva / Albo<br>Articolo  | Partita Iva<br>01020304050<br>Peso Netto<br>500,00<br>Descrizione<br>ARTICOLO 1 | 86:<br><b>Fattura immediata</b><br>Codice Fiscale<br>01020304050<br>Condizione di pagamento<br>201 NR.01 RB A VISTA<br>Aspetto esteriore dei beni | Agente<br>Inizio trasp<br>11/06/2019<br>Data | 2<br>2<br>porto/consegna<br>2<br>11.17<br>Ora<br>Qta. P<br>10,00                            | CB<br>Num. Doc.<br>5<br>Causale<br>Vendita<br>Trasporto a<br>Firma dei v | m.Pagina:                               | 1<br>Data Doc.<br>11/06/2019<br>Porto<br>Porto<br>449,82 | Ci<br>22 |

# Nuova colonna "Tipo documento" nei totali di fatturazione

Variazione/Annullamento fatture e doc. fiscali

VARFAT

Per la personalizzazione della griglia è stata aggiunta la colonna *"Tipo documento"* che comprende le descrizioni precedentemente visualizzate nelle colonne *"Tipo doc"* e *"Tipo fattura"*.

La nuova informazione è selezionabile nel ramo "Personalizzati":

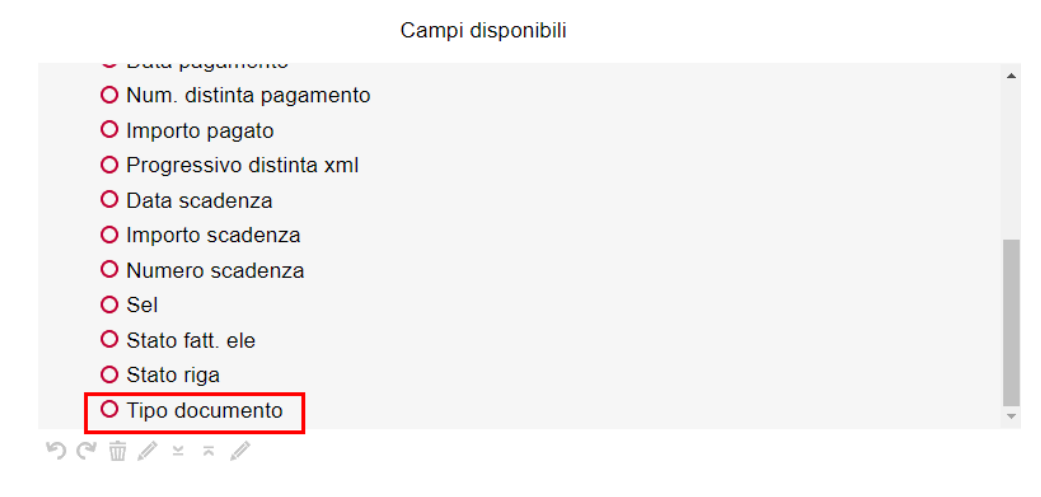

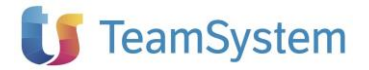

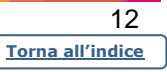

# Implementazioni sul dettaglio fatture

### Console per la gestione delle fatture elettroniche

Il dettaglio fatture è stato interessato da diverse implementazioni, al fine di consentire la visualizzazione e gestione di alcune informazioni collegate alle registrazioni in contabilità.

A tal fine sono state aggiunte nuove funzioni nella maschera e la sezione in alto a destra è stata suddivisa in tre schede, per la visualizzazione dei dati di testata della fattura, dei dati lva e dei dati aggiuntivi.

Si elencano di seguito le novità che saranno illustrate poi, dettagliatamente, nei paragrafi successivi:

- Funzione di elenco delle anomalie che inibiscono la registrazione contabile
- Note della causale contabile
- Annotazioni aggiuntive \_
- Visualizzazione delle unità produttive -
- Gestione del sezionale autofatture
- Selezione delle righe descrittive e delle righe complete
- Interrogazione contenuti MySupport
- Visualizzazione tipo mappatura nella colonna della Provenienza mappatura
- Mappatura per singolo movimento

Elenco delle anomalie che inibiscono la registrazione contabile

Nel caso di fatture che presentano anomalie che non rendono possibile la contabilizzazione, nel primo riguadro del dettaglio fatture, è visualizzata l'icona

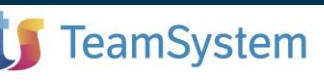

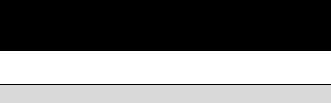

AGYO

| ≡ 🗗 🖈 Cerca nel menu                                                                                                    | 믹 Q. ()                              | E RO                               | BUPDATEMULTI ~                                        | e r.dicillo / teamport                                                        | al 🕊                       | <b>8</b> •                            | ŋ 9                         | ÷               |
|----------------------------------------------------------------------------------------------------|--------------------------------------|------------------------------------|-------------------------------------------------------|-------------------------------------------------------------------------------|----------------------------|---------------------------------------|-----------------------------|-----------------|
| AGYO - Console per la gestione delle f                                                                                                    | atture ×                             |                                    |                                                       |                                                                               |                            |                                       |                             |                 |
| Fattura incompleta ?                                                                                                    |                                      |                                    | TESTATA IVA                                           | DATI AGGIUNTIVI                                                               |                            |                                       |                             |                 |
| Ditta 11 LYNFA DI CILLO<br>Cliente CLIENTE 16<br>Associa Anagrafica 88700 OOOL<br>00887100006                                                                         | L                                    | CB                                 | Causale<br>Data regist.<br>Data doc.<br>N.doc (prot.) | 1 °.↓ ▼<br>26/07/2018<br>26/07/2018<br>/                                      | FATT. VEN<br>Data<br>N. do | NDITA<br>ricezione<br>c.orig.<br>Sez. | 11/09/<br>29<br>Esig. Imm   | 2018<br>nediata |
|                                                                                                    |                                      |                                    | Mostra righe d                                        | lescrittive                                                                   | ⊠ Mostra ri                | ghe complete                          |                             | 0               |
| Set. Ass. Provenienza mappatura       -       Conto         Image: Provenienza mappatura       -       Conto         Image: Provenienza mappatura       -       Conto | Descrizione conto Descri<br>001 ARTI | zione Quantita' Pi<br>COLO 0 7,000 | 40,00 Pr. netto 10                                    | Dt. riga         Cod.lva         Iva 11         A           280,00         22 | liq/Nat lag<br>2 00        | Descriz<br>01 ARTICOLO (              | ione estesa<br>101 DESCRIZI | ONE A           |
|                                                                                                    |                                      |                                    |                                                       |                                                                               |                            |                                       |                             | ±               |
|                                                                                                    |                                      |                                    |                                                       |                                                                               |                            |                                       |                             |                 |
|                                                                                                    |                                      |                                    |                                                       |                                                                               |                            |                                       |                             | +               |
|                                                                                                    |                                      |                                    |                                                       |                                                                               |                            |                                       |                             | -               |
| Conto Descrizion                                                                                                    | ne conto                             | Importo                            |                                                       | Imponibile Es. 9<br>280,00                                                    | % Iva % I<br>22            | nd. Imp                               | oosta Iv<br>61,60           | ra 1'           |
| Condizioni pag, Importo pag.                                                                                                    | Scadenza Pagato                      | Modalità                           | Ţ<br>Dag. ▲                                           |                                                                               |                            |                                       |                             | ÷               |
| Pagamento completo 341,60                                                                                                    | 26/07/2018                           | Contanti                           |                                                       | T                                                                             | ōt. documer                | ito                                   |                             | 341,60          |
| 4                                                                                                    |                                      |                                    | •                                                     |                                                                               |                            |                                       |                             |                 |
| Gestione viste Stampa griglia Export griglia                                                                                                    | Seleziona tutto Mappat               | ure Altri dati                     | Contabilizza                                          | Altre funzioni                                                                |                            | <u>C</u> onfer                        | ma <u>U</u>                 | scita           |
| versione: 2019.02.01 comando: AGYO - EVAGYO                                                                                                    | )<br>GR - GAMMA - Anteprima          | Fattura Elettronica -              | Azienda: 11 LYNFA [                                   | DI CILLO                                                                      |                            |                                       | ť                           | TeamSystem*     |

Tale funzione mostra un elenco delle cause che rendono il documento incompleto, da risolvere prima di procedere alla registrazione contabile:

| = C           | <b>0</b> *  | Cerca nel menu                                       | 딕 <b>Q</b> (S)               | 🖀 ROBUPDATEMULTI 🗸            | er.dicillo / teamportal | ષ |    | ۵ و          |             | ÷                             |
|---------------|-------------|------------------------------------------------------|------------------------------|-------------------------------|-------------------------|---|----|--------------|-------------|-------------------------------|
| <b>A</b>      | ☆ AGY       | ) - Console per la gestione delle fatture            | ×                            |                               |                         |   |    |              |             |                               |
|               |             | Â                                                    | Informazione                 |                               |                         |   |    |              |             |                               |
| II doc        | cumento n.  | 29 del 26/07/2018 risulta incomple                   | eto per le seguenti motivazi | oni:                          |                         |   |    |              |             | X                             |
| - Clie        | ente non as | ssociato                                             |                              |                               |                         |   |    |              |             | ß                             |
| - Cor         | nto non as: | sociato al rigo ' 001 ARTICOLO 00                    | 1 DESCRIZIONE AGGIUN         | ITIVA 001'                    |                         |   |    |              |             |                               |
|               |             |                                                      |                              |                               |                         |   |    |              | ±           |                               |
|               |             |                                                      |                              |                               |                         |   |    |              | +           |                               |
| <u>G</u> uida | e: 2019.02. | E <mark>mail</mark><br>D1 comando: AGYO - EVMSGLOGGR | - GAMMA - Informazioni del p | orogramma - Azienda: 11 LYNFA | A DI CILLO              |   | St | ampa griglia | Usc<br>UTes | <mark>ita</mark><br>amSystem* |

Gestione delle note e annotazioni aggiuntive

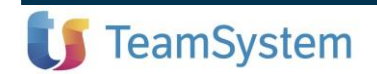

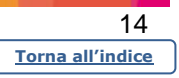

Nella scheda dei dati aggiuntivi, in alto, sono gestibili tre righe di note, corrispondenti alle descrizioni aggiuntive della causale contabile (sia della registrazione automatica sia della registrazione manuale),

| ≡ 🗗 🖈 Cerca nel menu                                                                                                 | 🖳 <b>Q</b> 🕓 🔚 R0                 | OBGAEVOLYNFA ~ 8                                | r.dicillo <b>/ teamportal</b>                | ደ 🗿                                     | <u>ه</u> و                               | Ð :                 |
|----------------------------------------------------------------------------------------------------|-----------------------------------|-------------------------------------------------|----------------------------------------------|-----------------------------------------|------------------------------------------|---------------------|
| ★ AGYO-Console per la gestione delle fattur ×       Fattura       completa                                           |                                   | TESTATA IVA DA                                  | TI AGGIUNTIVI                                |                                         |                                          |                     |
| Ditta 7 DITTA ROBDIC SPA<br>Fornitore 3008 FORNITORE DI.CI. SPA<br>Cambia Anagrafica 86100 CAMPOBASSO<br>00271220691 | CB<br>00271220691                 | Note NOTI<br>XXX<br>YYY                         | E                                            |                                         |                                          |                     |
| Set         Ass.         Prov. mappatura         -         Articolo <ul> <li></li></ul>                              | Descrizione<br>008 ARTICOLO 008   | Mostra righe descr     Qta' Prezzo     4,000 55 | rittive E<br>Pr. netto Tot.Riga<br>55 220,00 | Mostra righe o<br>Iva D<br>22,00 008 AR | complete<br>escrizione com<br>TICOLO 008 | oleta               |
|                                                                                                    |                                   |                                                 |                                              |                                         |                                          | 4                   |
| Conto Descrizione conto<br>50/0110 MERCI/PRODOTTI C/ACQUISTI                                                         | Importo                           | 220,00                                          | ponibile Es. %<br>220,00                     | lva % Ind.<br>22                        | Imposta<br>48,                           | ↓<br>1/2 1<br>40 9  |
| Condizioni pag. Importo pag. Scadenza<br>Pagamento completo 268,40 16/05/2019                                        | Pagato Modalità<br>9 Contanti     | pag.                                            |                                              |                                         |                                          |                     |
| Cestione viste Stampa griglia Export griglia Seleziona tutti                                                         | p Mappature Altri dati            | Contabilizza Altr                               | Tot                                          | . documento                             | Conferma                                 | 268,40              |
| versione: 2019.02.01 comando: AGYO - EVAGYOGR - GAMMA                                                                | - Anteprima Fattura Elettronica - | Azienda: 7 DITTA ROBDI                          | C SPA                                        |                                         |                                          | <b>U</b> TeamSystem |

nonché delle annotazioni ulteriori tramite il tasto

|                  |                       |                        |                                   | 21                                             |
|------------------|-----------------------|------------------------|-----------------------------------|------------------------------------------------|
|                  |                       |                        |                                   |                                                |
|                  |                       |                        |                                   |                                                |
|                  |                       |                        |                                   |                                                |
|                  |                       |                        |                                   |                                                |
|                  |                       |                        |                                   |                                                |
|                  |                       |                        | ×                                 |                                                |
|                  |                       |                        |                                   |                                                |
|                  |                       |                        |                                   |                                                |
|                  |                       |                        |                                   |                                                |
|                  |                       |                        |                                   |                                                |
|                  |                       |                        |                                   |                                                |
|                  |                       |                        |                                   |                                                |
|                  |                       |                        |                                   |                                                |
|                  |                       |                        |                                   |                                                |
|                  |                       |                        |                                   |                                                |
|                  |                       |                        |                                   |                                                |
|                  |                       |                        |                                   |                                                |
|                  |                       |                        |                                   |                                                |
| <u>C</u> onferma | 'aria <u>A</u> nnulla | U                      | scita                             |                                                |
|                  |                       | -50.4                  |                                   |                                                |
|                  |                       | SE9 A                  | abbandona                         |                                                |
|                  | Conferma              | Conferma Varia Annulla | Conferma Varia Annulla U<br>8-9 / | Conferma Varia Annulla Uscita<br>SF9 Abbandona |

È possibile impostare manualmente tali dati riportandoli nelle registrazioni di primanota in fase di contabilizzazione.

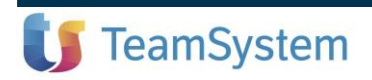

| 15               |  |
|------------------|--|
| Torna all'indice |  |

| ≡ <b>⊡</b> *       | Cerca nel menu                           | 믹 <b>Q</b> ()       | 🗄 ROBGAEVO | LYNFA ~  | e r.dicillo / teamporta | <u>ب</u> | Ø       | <b>A</b> ( | ) Đ      | ÷          |
|--------------------|------------------------------------------|---------------------|------------|----------|-------------------------|----------|---------|------------|----------|------------|
| 🔒 🛱 AGY            | O - Console per la gestione delle fattur | ×                   |            |          |                         |          |         |            |          |            |
| 白昌二九?              | $ \langle \rangle \rangle >  \rangle $   |                     |            |          |                         |          |         |            | PDF      |            |
|                    |                                          |                     |            |          |                         |          |         |            |          |            |
| Ditta              | 7 DITTA ROBDIC SPA                       |                     |            |          | Saldo                   |          |         |            |          |            |
|                    |                                          |                     |            |          | Valuta Euro             |          | Documen | to in      | Euro     |            |
| Data registrazione | 02/07/2019                               |                     | _          |          |                         | 1        |         |            |          |            |
| Codice causale     | 11 FATT.ACQUI                            | STO                 | NOTE       |          | ]                       |          |         |            |          |            |
| Numero documen     | to 1 / 00                                | Documento originale | 3/00       |          | C                       | ata doo  | cumento |            | 16/05/20 | 19 🗊       |
| Importo operazior  | 1 <b>e</b> 268                           | 3,40                |            |          | F                       | tesiduo  |         |            | 0        | ,00        |
|                    |                                          |                     |            |          |                         |          |         |            |          |            |
|                    |                                          |                     |            |          |                         |          |         |            |          |            |
| Imponibile         | Aliq                                     | uota / Esenzione    |            | Codio    | ce Iva11                | RC       |         | Imposta    |          |            |
|                    | 220,00 22 VA 22                          | %                   | 99         | Beni des | . rive.                 | □<       |         |            | 48,40    | *          |
|                    |                                          |                     |            |          |                         | _<br>□<  |         |            | ,        |            |
|                    | Q                                        |                     |            |          |                         | □<       |         |            |          |            |
|                    | Q                                        |                     |            |          |                         | □<       |         |            |          | ×          |
| Conto              | Descrizi                                 | one                 |            |          | Dare                    |          |         | Avere      |          |            |
| 32/3008            | FORNITORE DI.CI. SPA                     |                     |            |          |                         |          |         |            | 268,40   | *          |
| 34/0450            | IVA A CREDITO                            |                     |            |          | 48,                     | 40       |         |            |          |            |
| 50/0110            | MERCI/PRODOTTI C/ACQUIST                 | I                   |            |          | 220,                    | 00       |         |            |          |            |
|                    |                                          |                     |            |          |                         |          |         |            |          |            |
|                    |                                          |                     |            |          |                         |          |         |            |          | _          |
|                    |                                          |                     |            |          |                         |          |         |            |          | ×          |
|                    |                                          |                     |            |          |                         |          |         |            |          |            |
|                    | Varia pag.av                             | pag.ind             | Pagame     | ento     | associa c0              | Onti cau | IS      |            | Uscita   |            |
| _                  | _                                        |                     |            |          |                         |          |         |            | _        |            |
|                    |                                          |                     |            |          |                         |          |         |            |          |            |
| versione: 2019.01. | 00 comando: AGYO - GESTIONE PRIM         | MA NOTA             |            |          |                         |          |         |            | ឋា       | TeamSystem |

e, viceversa, in caso di documenti contabilizzati, visualizzare le note e annotazioni presenti nel movimento contabile. Variando le note in quest'ultimo, la modifica viene riportata anche nel dettaglio della fattura elettronica.

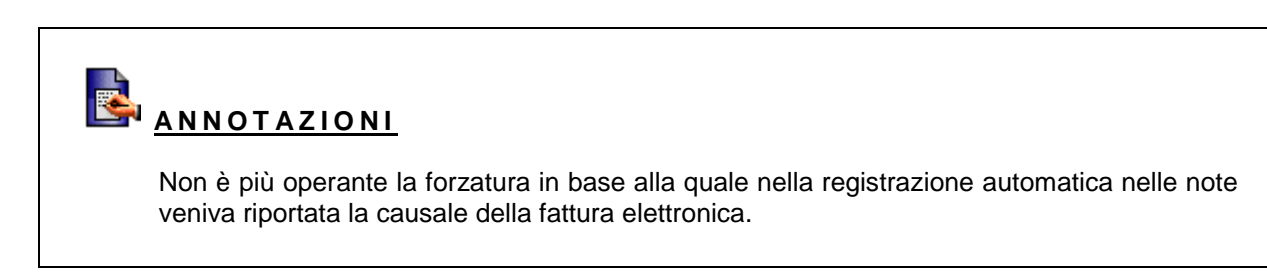

#### Visualizzazione unità produttive

Nella scheda *"Iva"* in alto a destra, è visualizzabile adesso l'informazione dell'unità produttiva associata alla fattura elettronica, tramite la nuova funzione che sarà illustrata nel paragrafo *"Gestione delle unità produttive dalla fatturazione elettronica"*:

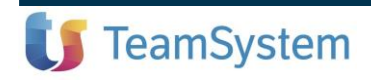

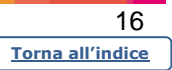

| ASYO - Console per la gestione delle fattu: x                                                                                                    | = 🗗 🖈 Cerca nel menu                                                                                                    | 9 <b>Q</b>                         | 🗄 RO          | BGAEVOLYNFA ~                                                             | 🕒 r.dicillo / tea                                                 | mportal             | ৎ 🖉          | ٠                       | G                |        |
|----------------------------------------------------------------------------------------------------|----------------------------------------------------------------------------------------------------|------------------------------------|---------------|---------------------------------------------------------------------------|-------------------------------------------------------------------|---------------------|--------------|-------------------------|------------------|--------|
| Fatura       invista         Patura       invista         Ditta       7         Cliente       5902         Cliente       5902         Anagrafica       00157788118         00157788118       00157788118         ONStra righe descritive       EMostra righe complete         Sed Acs       Provenenza mappatura       Conto         Descrizione conto       Descrizione       Conto         ON Non associato       O04 ARTICOLO 0       1200         Sed Acs       Provenenza mappatura       Conto       Descrizione conto         ON Non associato       O04 ARTICOLO 0       1200       332.8       332.8       399.36       22       22       004 ARTICOLO 04         Onto       Descrizione conto       Importo       Impontalile       Es       % Ind       Imposta       Iva 1         Associato       Very of the second to the second to the                                                                                                    | AGYO - Console per la gestione delle fattur ×                                                                                                    |                                    |               |                                                                           |                                                                   | N/I                 |              |                         |                  |        |
| Conto       Descrizione conto       Importo       Import                                                                                                    | Fattura inviata                                                                                                    |                                    |               |                                                                           | BATTAGGIGIA                                                       |                     |              |                         |                  |        |
| Anagrafica       88100       CAMPOBASSO       CB         00157788118       00157788118       00157788118       Mostra righe descrittive       Mostra righe complete       Image: Control control cont | Ditta 7 DITTA ROBDIC SPA<br>Cliente 5902 CLIENTE ROBY SRL                                                                                                    |                                    |               | Fattura differita<br>Data registrazi<br>Protocollo auto<br>Num. doc. auto | a<br>ione IVA<br>ofattura<br>of.                                  |                     | (auto        | otrasportat             | ore)             |        |
| Conto       Descrizione conto       Importo       Importo       Imponibile       Es.       % Iva       % Ind       Imposta       Iva 1         Condizioni pag.       Importo pag       Scadenza       Pagato       Modalità pag       Importo       Imponibile       Es.       % Iva       % Ind       Imposta       Iva 1         Condizioni pag.       Importo pag       Scadenza       Pagato       Modalità pag       Imponibile       Es.       % Iva       % Ind       Imposta       Iva 1         Attri dati       Documento       Attri dati       Documento       Attre funzioni       Qonferma       Uscita                                                                                                    | Anagrafica 86100 CAMPOBASSO 00157788118                                                                                                    | 00157788118                        | CB            | Unita produttiv                                                           | a                                                                 |                     | <u>1</u>     | TA' PROD                | UTTIVA           | 1      |
| Sel Ass       Provenienza mappatura       -       Conto       Descrizione conto       Quantita       Prezzo       Pr. netto       Tot. riga       Cod lva       Iva 11       Aliq/Nat       Tag       Descrizione estesa         Image: Conto       Non associato       Image: Conto       004 ARTICOLO 0       1,200       332,8       332,8       399,36       22       22       004 ARTICOLO 004         Image: Conto       Descrizione conto       Importo       Importo       Imponibile       Es.       % Iva       % Ind.       Imposta       Iva 1         Contdizioni pag.       Importo pag.       Scadenza       Pagato       Modalità pag.       Tot. riga       309,36       22       8' Iva       % Ind.       Imposta       Iva 1         Stione viste       Stampa griglia       Export griglia       Seleziona tutto       Mappature       Altri dati       Documento       Altre funzioni       Qonferma       Uscita                                                                                                    |                                                                                                    |                                    |               | □ Mostra righe                                                            | descrittive                                                       | M                   | ostra righe  | complete                |                  | 0      |
| Conto       Descrizione conto       Importo         Condizioni pag.       Importo pag.       Scadenza       Pagato       Modalità pag         Pagamento completo       487,22       30/11/2019       Contanti       Tot. documento       487,2         stione viste       Stampa griglia       Export griglia       Seleziona tutto       Mappature       Altri dati       Documento       Altre funzioni       Qonferma       Uscita                                                                                                    | Sel. Ass     Provenienza mappatura     -     Conto     Descrizione ci       Image: Control in the second second seco | onto Descrizione<br>004 ARTICOLO 0 | Quantita' Pre | ezzo Pr. netto<br>332,8 332,8                                             | Tot. riga         Cod.lva         Iva           399,36         22 | a 11 Aliq/Nat<br>22 | Tag<br>004 A | Descrizio<br>RTICOLO 00 | one estesa<br>)4 |        |
| Conto       Descrizione conto       Importo         Contizioni pag       Importo pag       Scadenza       Pagato       Modalità pag.         Pagamento completo       487,22       30/11/2019       Contanti       Tot. documento       487,2         stione viste       Stampa griglia       Export griglia       Seleziona tutto       Mappature       Altri dati       Documento       Altre funzioni       Qonferma       Uscita                                                                                                    |                                                                                                    |                                    |               |                                                                           |                                                                   |                     |              |                         |                  | 1      |
| Conto       Descrizione conto       Importo       Importo         Condizioni pag.       Importo pag.       Scadenza       Pagato       Modalità pag.         Pagamento completo       487,22       30/11/2019       Contanti       Tot. documento       487,23         stione viste       Stampa griglia       Export griglia       Seleziona tutto       Mappature       Altri dati       Documento       Altre funzioni       Qonferma       Uscita                                                                                                    |                                                                                                    |                                    |               |                                                                           |                                                                   |                     |              |                         |                  | 3      |
| Conto       Descrizione conto       Importo         Contizioni pag.       Importo pag.       Scadenza       Pagato       Modalità pag.         Pagamento completo       487,22       30/11/2019       Contanti       Tot. documento       487,2         stione viste       Stampa griglia       Export griglia       Seleziona tutto       Mappature       Altri dati       Documento       Altre funzioni       Qonferma       Uscita                                                                                                    |                                                                                                    |                                    |               |                                                                           |                                                                   |                     |              |                         |                  |        |
| Conto       Descrizione conto       Importo         Conto       Descrizione conto       Importo         Condizioni pag.       Scadenza       Pagato       Modalità pag.         Pagamento completo       487,22       30/11/2019       Contanti         Tot. documento       487,22       30/11/2019       Contanti         stilone viste       Stampa griglia       Export griglia       Seleziona tutto       Mappature       Altri dati       Documento       Altre funzioni       Qonferma       Uscita                                                                                                    |                                                                                                    |                                    |               |                                                                           |                                                                   |                     |              |                         |                  |        |
| Condizioni pag       Importo pag       Scadenza       Pagato       Modalità pag         Pagamento completo       487,22       30/11/2019       Contanti         stione viste       Stampa griglia       Export griglia       Seleziona tutto       Mappature       Altri dati       Documento       Altre funzioni       Conferma       Uscita                                                                                                    | Conto Descrizione conto                                                                                                    |                                    | Importo       | î I                                                                       | Imponibile                                                        | Es. % Iva           | a % Ind.     | Imp                     | osta             | Iva 1  |
| Condizioni pag.       Importo pag.       Scadenza       Pagato       Modalità pag.         Pagamento completo       487,22       30/11/2019       Contanti       Tot. documento       487,2         Stione viste       Stampa griglia       Export griglia       Seleziona tutto       Mappature       Altri dati       Documento       Altre funzioni       Conferma       Uscita                                                                                                    |                                                                                                    |                                    |               | •                                                                         | 399,36                                                            | 2                   | 22           |                         | 87,80            | 5      |
| Pagamento completo 487,22 30/11/2019 Contanti<br>Tot. documento 487,2<br>pestione viste Stampa griglia Export griglia Seleziona tutto Mappature Altri dati Documento Altre funzioni Qonferma Uscita                                                                                                    | Condizioni pag. Importo pag. Scadenza                                                                                                    | Pagato                             | Modalità      | bag.                                                                      |                                                                   |                     |              |                         |                  |        |
| estione viste Stampa griglia Export griglia Seleziona tutto Mappature Altri dati Documento Altre funzioni <u>Conferma U</u> scita                                                                                                    | Pagamento completo 487,22 30/11/201                                                                                                    | 9 Conta                            | nti           | Ţ                                                                         |                                                                   | Tot de              |              |                         |                  | 497.00 |
| estione viste Stampa griglia Export griglia Seleziona tutto Mappature Altri dati Documento Altre funzioni Conferma Uscita                                                                                                    |                                                                                                    |                                    |               | Þ                                                                         |                                                                   | TOL: UK             | ocumento     |                         |                  | 407,22 |
| stione viste Stampa griglia Export griglia Seleziona tutto Mappature Altri dati Documento Altre funzioni Conterma Uscital                                                                                                    |                                                                                                    |                                    |               |                                                                           |                                                                   |                     |              |                         |                  |        |
|                                                                                                    | estione viste Stampa griglia Export griglia Seleziona tutt                                                                                                    | o Mappature                        | Altri dati    | Documento                                                                 | Altre funzioni                                                    |                     |              | Confern                 | na               | Uscita |

#### Utilizzo del sezionale autofatture

Nella scheda *"Iva"* in alto a destra è gestibile adesso il sezionale delle autofatture, utilizzato per la registrazione contabile delle autofatture con reverse charge:

|                                                         | completa                                                     |                                      |                                 |                      | TESTATA IV                                                                        | A DATI AGGI                                       | JNTIVI                     |                |                           |                           |
|---------------------------------------------------------|--------------------------------------------------------------|--------------------------------------|---------------------------------|----------------------|-----------------------------------------------------------------------------------|---------------------------------------------------|----------------------------|----------------|---------------------------|---------------------------|
| Ditta 11<br>Diente 3<br>Cambia Anagrafica<br>Anagrafica | LYNFA DI CILLO<br>STEFANIA SRL B<br>86100 CAM<br>88899900012 | TOB<br>POBASSO                       | 38899900012                     | СВ                   | Fattura differ<br>Data registra<br>Protocollo au<br>Num. doc. au<br>Unità produtt | ita<br>Izione IVA<br>Itofattura<br>Itof.<br>Itiva |                            | (auto          | otrasportatore)<br>0 Sez. |                           |
|                                                         |                                                              |                                      |                                 |                      | □ Mostra righ                                                                     | ne descrittive                                    | ⊻ N                        | lostra righe   | complete                  | 6                         |
| Sel Ass Provenienza mag                                 | ppatura - Conto<br>er clufo 🌶 58/05/01                       | Descrizione contr<br>0 MERCI C/VENDI | Descrizione (<br>009 ARTICOLO ( | Quantita' F<br>4,000 | Pr. netto<br>50,00 39,10                                                          | Tot. riga Cod.I<br>156,40 2                       | ra Iva 11 Aliq/Na<br>12 22 | t Tag 009 Al   | Descrizione es            | tesa<br>A009              |
| Conto<br>58/05/010 MERCI                                | Descrizio<br>C/VENDITE                                       | one conto                            |                                 | Importe              | 156,40                                                                            | Imponibile<br>156,4                               | Es. % Iva                  | a % Ind.<br>22 | Imposta<br>34             | <mark>lva 1</mark><br>,41 |
| Condizioni pag.                                         | Importo pag.                                                 | Scadenza<br>30/09/2018               | Pagato Contan                   | Modalită<br>nti      | ↓<br>à pag.                                                                       |                                                   |                            |                |                           |                           |

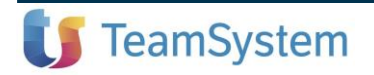

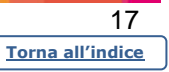

#### Selezione delle righe descrittive e delle righe complete

Sono stati inseriti due nuovi parametri che consentono di visualizzare nella griglia, rispettivamente, le righe descrittive e le righe complete:

| ≡ 🖆 🖈 Cerca                                                    | nel menu                                                    |                                      | 딕 <b>Q</b> 🕓                    | 🗄 ROB                        | UPDATEMULTI ~                                                                                | 🕒 r.dicillo / tean                                   | nportal 🥲      |               | ۵ ۵                          | ) Đ               |              |
|----------------------------------------------------------------|-------------------------------------------------------------|--------------------------------------|---------------------------------|------------------------------|----------------------------------------------------------------------------------------------|------------------------------------------------------|----------------|---------------|------------------------------|-------------------|--------------|
| 🟫 📩 🚖 AGYO - Console                                           | per la gestione delle                                       | fatture ×                            |                                 |                              |                                                                                              |                                                      |                |               |                              |                   |              |
| Fattura co                                                     | mpleta                                                      |                                      |                                 |                              | TESTATA IVA                                                                                  | DATI AGGIUNTI                                        | /I             |               |                              |                   |              |
| Ditta 11 L<br>Cliente 3 S<br>Cambia Anagrafica<br>Anagrafica 8 | YNFA DI CILLO<br>STEFANIA SRL B<br>86100 CAMF<br>8899900012 | POBASSO                              | 88899900012                     | СВ                           | Fattura differita<br>Data registrazi<br>Protocollo auto<br>Num. doc. auto<br>Unità produttiv | a<br>ione IVA<br>ofattura<br>of.<br>a<br>descrittive | ⊡ Mos          | (auto         | trasportatore<br>0 Sez       | e)<br>1           |              |
| Sel. Ass Provenienza mappa<br>C O Mappatura art. per o         | itura - Conto<br>dil/fo 🖋 58/05/01                          | Descrizione cont<br>0 MERCI C/VEND   | d Descrizione<br>I 009 ARTICOLO | Quantita' Pre                | szzo Pr. netto<br>00,00 39,10                                                                | Tot riga Cod Iva Iva<br>156,40 22                    | 11 Aliq/Nat 7  | Tag<br>009 AF | Descrizione<br>RTICOLO 009 / | estesa<br>AAA009  | 4 44 94      |
|                                                                |                                                             |                                      |                                 |                              |                                                                                              |                                                      |                |               |                              |                   | Ŧ            |
| Conto<br>58/05/010 MERCI C                                     | Descrizio<br>/VENDITE                                       | ne conto                             |                                 | Importo                      | 156,40                                                                                       | Imponibile E<br>156,40                               | s. % Iva<br>22 | % Ind.        | Imposi                       | ta iva 1<br>34,41 |              |
| Condizioni pag.<br>Pagamento completo<br>Pagamento completo    | Importo pag.<br>95,41<br>95,40                              | Scadenza<br>30/09/2018<br>31/10/2018 | Pagato<br>Cont<br>Cont          | Modalità p<br>tanti<br>tanti | pag.                                                                                         |                                                      | Tot. doc       | umento        |                              | 190,              | ,81          |
| Gestione viste Stampa grigli                                   | a Export griglia                                            | Seleziona tutto                      | Mappature                       | Altri dati                   | Contabilizza                                                                                 | Altre funzioni                                       |                |               | <u>C</u> onferma             | <u>U</u> scita    | a<br>Sustam* |

Deselezionando il check "Mostra righe complete" nella griglia vengono elencate solo le righe non ancora mappate, in modo da consentire all'operatore di intervenire sulle stesse per completarle ai fini della contabilizzazione.

Interrogazione contenuti MySupport

Nel "Dettaglio fatture" è stata inserita la funzione

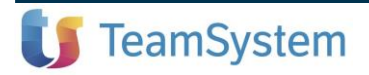

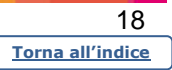

| ≡ 🗗 🛧 Cerca                                                 | n nel menu                                                   |                                      | 믹 <b>Q</b> ()        | 🗄 R                       | OBUPDATEMULTI                                         | <ul> <li>✓ ● r.dic</li> </ul> | illo <b>/ teampo</b> i        | rtal 🤨                   |                                           | ٠                     | Q                     |                         |
|-------------------------------------------------------------|--------------------------------------------------------------|--------------------------------------|----------------------|---------------------------|-------------------------------------------------------|-------------------------------|-------------------------------|--------------------------|-------------------------------------------|-----------------------|-----------------------|-------------------------|
| 🟫 📩 🛱 📩 🚖                                                   | e per la gestione delle f                                    | fatture ×                            |                      |                           |                                                       |                               |                               |                          |                                           |                       |                       |                         |
| Fattura co                                                  | mpleta                                                       |                                      |                      |                           | TESTATA IV.                                           | A DATLA                       | GGIUNTIVI                     |                          |                                           |                       |                       |                         |
| Ditta 11 L<br>Cliente 3 S<br>Cambia Anagrafica 8            | YNFA DI CILLO<br>STEFANIA SRL BT<br>86100 CAMF<br>8899900012 | OB<br>POBASSO                        | 88899900012          | CB                        | Causale<br>Data regist.<br>Data doc.<br>N.doc (prot.) |                               | 1<br>13/07/2018<br>13/07/2018 | FATT.<br>D<br>N<br>/ 0 Q | VENDIT/<br>ata ricezi<br>. doc.orig<br>Se | A<br>ione<br>J.<br>Z. | 11/<br>14<br>Iva :    | '09/2018<br>Sospesa     |
|                                                             |                                                              |                                      |                      |                           | □ Mostra righ                                         | e descrittive                 | •                             | 🗹 Most                   | ra righe o                                | complete              |                       | 0                       |
| Sel Ass Provenienza mappa                                   | tatura - Conto<br>S8/05/010                                  | Descrizione con<br>0 MERCI C/VENI    | nte Descrizione      | Quantita'<br>0 4,000      | Prezzo Pr. netto<br>50,00 339,10                      | Tot. riga C<br>156,40         | iod.lva lva 11<br>22 2        | Aliq/Nat Ta<br>22        | 9<br>009 AR                               | Descrizic             | ine estes<br>19 AAA00 | a<br>/9                 |
| Conto<br>58/05/010 MERCI C                                  | Descrizion<br>/VENDITE                                       | ne conto                             |                      | Impor                     | to 156,40                                             | Imponib<br>1                  | ile Es.<br>56,40              | % Iva<br>22              | % Ind.                                    | Impo                  | osta<br>34,4          | lva 1 <sup>-</sup><br>1 |
| Condizioni pag.<br>Pagamento completo<br>Pagamento completo | Importo pag.<br>95,41<br>95,40                               | Scadenza<br>30/09/2018<br>31/10/2018 | Pagato<br>Con<br>Con | Modalit<br>tanti<br>tanti | tà pag.                                               |                               |                               | Tot. docu                | mento                                     |                       |                       | 190,8                   |
| estione viste Stampa griglia                                | a Export griglia                                             | Seleziona tutto                      | Mappature            | Altri da                  | ti Contabilizza                                       | a Altre fur                   | nzioni                        |                          | 1                                         | <u>C</u> onferm       | na .                  | <u>U</u> scita          |
| versione: 2019.02.01 comar                                  | ndo: AGYO - EVAGY                                            | OGR - GAMMA -                        | Anteprima Fattur     | a Elettronica             | a - Azienda: 11 LYNF                                  | A DI CILLO                    |                               |                          |                                           |                       |                       | U TeamS                 |

che richiama le pillole, mini guide, ecc. di MySupport inerenti i vari tipi di mappature:

| Q | t 🕨 | 1 of 6 |                                                                         | Ľ       |              | <b>B</b>        |                                                                                          | -     | + Automatic Zoom | • Ei |
|---|-----|--------|-------------------------------------------------------------------------|---------|--------------|-----------------|------------------------------------------------------------------------------------------|-------|------------------|------|
|   |     |        | LYNFA STUDIO Contabilità<br>- (TS Studio Contabilità)                   |         |              |                 | MySupport                                                                                |       |                  | Î    |
|   |     |        |                                                                         | _ [     | Tipo Do      | ocumento: Mi    | ni Guida Operativa                                                                       |       |                  |      |
|   |     |        |                                                                         |         | L            | inea Prodotto:  | LYNFA Studio Contabilità Redditi<br>(TS Studio Contabilità Redditi)                      |       |                  |      |
|   |     |        | $\sim$                                                                  |         |              | Procedura       | LYNFA STUDIO Contabilità - (TS<br>Studio Contabilità)                                    |       |                  |      |
|   |     |        |                                                                         |         |              | Area            | :                                                                                        |       |                  |      |
|   |     |        |                                                                         |         |              | Modulo          | :                                                                                        |       |                  |      |
|   |     |        | YYY                                                                     |         | Ve           | ersione / Build | : /-                                                                                     |       |                  |      |
|   |     |        |                                                                         |         | Data         | Inizio Validità | : 05/02/2019                                                                             |       |                  |      |
|   |     |        |                                                                         |         | с            | lassificazione  | : Guida Utente                                                                           |       |                  |      |
|   |     |        |                                                                         |         |              | Titolo          | CONFIGURAZIONE PER<br>CONTABILIZZAZIONE FATTURE<br>ELETTRONICHE IN LYNFA<br>CONTABILITA' |       |                  |      |
|   |     |        | Video corso                                                             |         |              |                 |                                                                                          | ,<br> |                  |      |
|   |     |        | Riportiamo di seguito il link diretto al video<br>fatture elettroniche. | corso s | sulla config | gurazione e ma  | appatura per la contabilizzazione delle                                                  |       |                  |      |
|   |     |        | Clicca qui per vedere il video.                                         |         |              |                 |                                                                                          |       |                  |      |
|   |     |        | Configurazione per contal                                               | bilizza | azione       | fatture         | elettroniche in Lynfa                                                                    |       |                  | ~    |

Visualizzazione tipo mappatura nella Provenienza mappatura

Nella colonna "Provenienza mappatura" della griglia sono visualizzate, adesso, le descrizioni del "Tipo mappatura" indicate in "Mappature" – "Mappature articoli" – "Dettaglio mappatura":

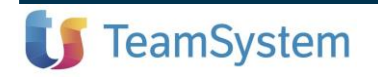

| 19               |  |
|------------------|--|
| Torna all'indice |  |

| per la gestione delle f                                      |                                                                                  |                                                                                                    |                                                                                                    |                                                                                                    |                                                                                                    |                                                                                                    |                                                  |                                                                                                    | · · ·                                                                                                    |                                                                                                    |
|--------------------------------------------------------------|----------------------------------------------------------------------------------|----------------------------------------------------------------------------------------------------|----------------------------------------------------------------------------------------------------|----------------------------------------------------------------------------------------------------|----------------------------------------------------------------------------------------------------|----------------------------------------------------------------------------------------------------|--------------------------------------------------|----------------------------------------------------------------------------------------------------|----------------------------------------------------------------------------------------------------|----------------------------------------------------------------------------------------------------|
|                                                              | ratture ×                                                                        |                                                                                                    |                                                                                                    |                                                                                                    |                                                                                                    |                                                                                                    |                                                  |                                                                                                    |                                                                                                    |                                                                                                    |
| mpleta                                                       |                                                                                  |                                                                                                    |                                                                                                    | TESTATA IVA                                                                                                    | DATI AGGIUN                                                                                                    | TIVI                                                                                                    |                                                  |                                                                                                    |                                                                                                    |                                                                                                    |
| YNFA DI CILLO<br>ITEFANIA SRL BT<br>86100 CAMF<br>8899900012 | OB<br>POBASSO                                                                    | 88899900012                                                                                                    | СВ                                                                                                    | Causale<br>Data regist.<br>Data doc.<br>N.doc (prot.)                                                                                                    | 1 Q =<br>13/07<br>13/07                                                                                                    | /2018<br>/2018<br>/                                                                                                    | TT. VENDIT<br>Data ricez<br>N. doc.ori<br>0 Q Se | TA<br>zione<br>ig.<br>ez.                                                                                                    | 11/0<br>14<br>Iva S                                                                                                    | 09/2018<br>Sospesa                                                                                                    |
|                                                              |                                                                                  |                                                                                                    |                                                                                                    | □ Mostra righe                                                                                                    | descrittive                                                                                                    | M                                                                                                    | ostra righe                                      | complete                                                                                                    |                                                                                                    | 0                                                                                                    |
| tura - Conto<br>li/fo 🖋 58/05/010                            | Descrizione con<br>MERCI C/VEND                                                  | to Descrizione<br>11 009 ARTICOLO 0                                                                                         | Quantita' F<br>4,000                                                                                                    | Prezzo Pr. netto<br>50,00 39,10                                                                                                    | Tot. riga Cod.lva I<br>156,40 22                                                                                                    | va 11 Aliq/Nat<br>22                                                                                                    | Tag<br>009 AF                                    | Descrizi<br>RTICOLO 0                                                                                                    | one estesa<br>109 AAA00                                                                                                    | 9                                                                                                    |
|                                                              |                                                                                  |                                                                                                    |                                                                                                    |                                                                                                    |                                                                                                    |                                                                                                    |                                                  |                                                                                                    |                                                                                                    |                                                                                                    |
| Descrizion<br>VENDITE                                        | ne conto                                                                         |                                                                                                    | Importe                                                                                                    | 156,40                                                                                                    | Imponibile<br>156,40                                                                                                    | Es. % Iva<br>2                                                                                                    | % Ind.<br>2                                      | Imp                                                                                                    | osta<br>34,41                                                                                                    | Iva 1 <sup>°</sup>                                                                                                    |
| Descrizion<br>VENDITE                                        | ne conto                                                                         | Pagato                                                                                                    | Importo                                                                                                    | 156,40                                                                                                    | Imponibile<br>156,40                                                                                                    | Es. % Iva<br>2                                                                                                    | % Ind.<br>2                                      | Imp                                                                                                    | oosta<br>34,41                                                                                                    | Iva 1                                                                                                    |
|                                                              | VNFA DI CILLO<br>TEFANIA SRL BT<br>86100 CAMF<br>8899900012<br>tura<br>58/05/011 | VNFA DI CILLO<br>TEFANIA SRL BTOB<br>86100 CAMPOBASSO<br>8899900012<br>Iura Conto Descrizione con<br>58/05/010 MERCI C/VEND | VNFA DI CILLO<br>TEFANIA SRL BTOB<br>86100 CAMPOBASSO<br>8899900012 88899900012<br>Iura<br>Viro Conto Descrizione conto Descrizione<br>Viro 58/05/010 MERCI C/VENDIT 009 ARTICOLO 0 | VNFA DI CILLO<br>TEFANIA SRL BTOB<br>86100 CAMPOBASSO CB<br>8899900012 88899900012<br>Iura<br>Conto Descrizione conto Descrizione Quantita F<br>58/05/010 MERCI C/VENDI 009 ARTICOLO 0 4,000 | VNFA DI CILLO<br>TEFANIA SRL BTOB<br>86100 CAMPOBASSO<br>88899900012<br>Causale<br>Data regist.<br>Data doc.<br>N doc (prot.)<br>Mostra righe<br>Ura Strong Conto<br>Strong Conto<br>Conto<br>Conto<br>Descrizione conto<br>Conto<br>Descrizione Cluantita<br>Prezzo<br>Pr. netto<br>Strong Conto<br>Strong Conto | VNFA DI CILLO VNFA DI CILLO TEFANIA SRL BTOB 86100 CAMPOBASSO 88899900012 88899900012  Causale Data regist. 13/07 Data doc. 13/07 Data doc. 13 | YNFA DI CILLO       Causale       1 < FAI        | YNFA DI CILLO       Causale       1% ~       FATT. VENDIT         TEFANIA SRL BTOB       Data regist.       13/07/2018       Data rice.         86100       CAMPOBASSO       CB         8899900012       88899900012       Image: Conto Descrizione conto Descrizione Quantitation Prezzo       Pr. netto Tot. riga       Cod Iva Iva 11       Airg/Nat Tag         Ivro       58/05/010       Merci C/VENDIT 009 ARTICOLO 0       4,000       50,00       39,10       156,40       22       22       009 Attrice | YNFA DI CILLO       Causale       I       FATT. VENDITA         Data regist.       13/07/2018       Data ricezione         Data doc.       13/07/2018       Data ricezione         Data doc.       13/07/2018       N. doc.orig.         N. doc (prot.)       0       Sez         Mostra righe descrittive       Mostra righe complete         Mostra righe descrittive       Mostra righe complete         Mostra righe descrittive       0. Augustra righe complete         Mostra righe descrittive       0. Mostra righe complete         Mostra righe descrittive       0. Mostra righe complete         Mostra righe descrittive       0. Mostra righe complete         Mostra righe descrittive       0. Mostra righe complete         Mostra righe descrittive       0. Mostra righe complete         Mostra righe descrittive       0. Mostra righe complete         Mostra righe descrittive       0.00 Articolo 0. 4.000         S0/0000       39,10       158,40       22       22       009 Articolo 0.00 | YNFA DI CILLO       Causale       Image: Causale       Image: Causal |

Quindi, per la Gestione fatture attive le possibili opzioni sono:

- Mappatura per articolo/cliente
- Mappatura per articolo/anagr/pdc
- Mappatura per articolo/ditta

Per la Gestione fatture passive le possibili opzioni sono:

- Mappatura per articolo
- Mappatura per articolo/anagr/pdc

Se risulta selezionato l'indicatore *"Associa una tantum"* nella funzione di mappatura della riga *"*, in caso di mappatura per articolo cliente (nella Gestione fatture attive) o per articolo (nella Gestione fatture passive), nella colonna *"Provenienza mappatura"* viene visualizzata la descrizione *"Mappatura per riga"*.

#### Mappatura per singolo movimento

Nella mappatura per articolo è stato aggiunto il nuovo check "Associa una tantum" che consente di eseguire una mappatura specifica per quel determinato articolo che avrà validità esclusivamente per quella fattura.

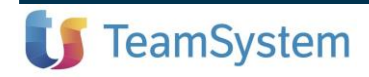

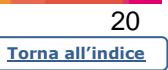

| ☆     AGYO-Co       Fattura | onsole per la gestione delle fat<br>inviata      | tur ×                      |                        | TESTATA IVA            | DATI AGGIUNTIV        | 1                         |                    |                        |
|-----------------------------|--------------------------------------------------|----------------------------|------------------------|------------------------|-----------------------|---------------------------|--------------------|------------------------|
| itta                        | AGYO - Console per la g                          | gestione delle fatture ele | ettroniche versione: 2 | 019.02.01 comando: AG  | YO - EVAYMAPPA - GAN  | IMA - Associazione        | ×                  | 26/07/2018             |
| liente                      | Descrizione riga                                 | 001 ARTICOLO (             | 001 DESCRIZION         | E AGGIUNTIVA 001       |                       |                           | 29<br>E            | sig. Immediata         |
| Anagrafica                  | Aliquota Iva riga<br>Codice Iva esente           | 22,00                      | IVA 22%                |                        |                       |                           | əte                | 0                      |
| Sel. Ass. Provenienza       | Tipo mappatura<br>Conto contabile                | Mappatura per ar           | ticolo / cliente       | •                      |                       | Prelev                    | rizione<br>D 001 D | estesa<br>ESCRIZIONE A |
|                             | Codice Iva 11<br>IVA particolare                 | د<br>Nessuna               |                        | •                      |                       |                           |                    |                        |
|                             | IVA compensazione                                | %indetraibilita'           |                        | %forfettizza           | zione                 |                           |                    |                        |
|                             | □ Associa tutte le righe<br>☑ Associa una tantum | selezionate (pari ali      | q.lva)                 |                        |                       |                           |                    |                        |
| Conto<br>40/0110 VEI        | La mappatura avrà valid                          | ità solamente una tai      | ntum e non verrà p     | iù riproposta a parità | di descrizione artico | lo<br>onferma <u>U</u> sc | mpost<br>ita       | a Iva 1<br>61,60       |
| Condizioni pag.             | Importo pag.                                     | Scadenza Paga              | to Moda                | lità pag.              |                       |                           |                    |                        |
|                             | 011,00                                           | 20/01/2010                 | o o nita ni            | *<br>}                 |                       | Tot. documento            |                    | 341,6                  |
|                             |                                                  |                            |                        |                        |                       |                           |                    |                        |
| tiona vieto. Stompo d       | vialio Export griglio S                          | Man                        | ooturo Altri d         | oti Documento          |                       |                           | Conforma           | Llogito                |

Qualora lo stesso articolo fosse presente più volte nella stessa fattura, la mappatura eseguita per quell'articolo selezionando il check una tantum, non verrebbe riproposta negli articoli successivi aventi la medesima descrizione e non andrebbe a sovrascrivere eventuali mappature per articolo precedentemente eseguite.

Nella griglia del dettaglio fattura, la nuova mappatura viene visualizzata come "Mappatura per riga".

L'implementazione può essere utile nel caso in cui occorra registrare un articolo con più conti contabili, evitando così di dover variare manualmente questi ultimi nella primanota.

Può essere applicata, ad esempio, per attribuire diverse percentuali di indetraibilità collegate alla gestione dei carburanti.

#### Console per la gestione delle fatture elettroniche

È stata implementata la contabilizzazione delle note di credito semplificate di sola Iva. La procedura, in presenza di tipo documento TD08, del tag <Importo> e del tag <Imposta> di pari importo, converte il tipo documento in TD04 e crea la "Natura fittizia" N5 consentendone la corretta contabilizzazione con codice Iva 500.

Registrazione note di credito estere e note di credito da fornitori in reverse charge

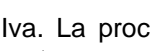

AGYO

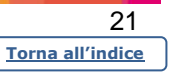

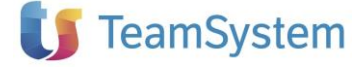

#### Console per la gestione delle fatture elettroniche

- Nella contabilizzazione di una nota di credito estera è possibile assegnare una causale di fattura e la procedura converte gli importi in negativo (viene data, quindi, la possibilità di adottare la causale 9 per le note di credito intra)
- Nella contabilizzazione di una nota di credito fornitore in reverse charge, è possibile usare una causale di fattura di acquisto con reverse e la procedura provvede a convertire gli importi in negativo.

# Gestione delle unità produttive dalla fatturazione elettronica

#### Console per la gestione delle fatture elettroniche

Nella console delle fatture è possibile attribuire le unità produttive alle singole fatture attraverso la nuova funzione presente nella toolbar:

|                                                                                                    | A Y 😁 r.dicillo / teamportal                  | C 2 -                                    | 1 G                 | . <b>₽</b> :                            |
|----------------------------------------------------------------------------------------------------|-----------------------------------------------|------------------------------------------|---------------------|-----------------------------------------|
|                                                                                                    |                                               |                                          |                     | Q, ♡ []                                 |
| Ditta 7 DITTA ROBDIC SPA<br>Contabilita' ordinaria - Denuncia I.V.A. Trimestrale                                                                                                    | Fatture di vendita<br>Ultimo prelievo da Agyo |                                          | 27/05/201           | 9 09:39                                 |
| Fatture Per contabile                                                                                                    |                                               |                                          |                     |                                         |
| C Tutte O Contabilizzate     Non contabilizzate                                                                                                    | ○ Incomplete                                  | Mostra righe desc<br>Fatt. con dest. sco | rittive<br>mosciuto |                                         |
| Ordinamento Standard   Filtro Data documento                                                                                                    | A partire •                                   | v                                        |                     |                                         |
| Sal         State         Cod         Ragione sociale         Cod         Ragione sociale         Cod         AGYO - Console per la gestione delle fatture elettroniche/vers           Image: Code State         State                                                                                                    | sione: 2019.02.01 co 🗵                        | Stato Agyo Flu<br>SDI                    | sso So              | eleziona tut                            |
| Fatura Santial 3 STEPANA SRL BTOS 685     Fatura Santia 3 STEPANA SRL BTOS 685     Fatura Santia 3 STEPANA SRL BTOS 685     Fatura Santia 3 STEPANA SRL BTOS 685     Fatura Santia 3 STEPANA SRL BTOS 685                                                                                                    |                                               | SDI<br>SDI<br>SDI                        |                     | Dettaglio<br>fattura                    |
| ●         Fathura sextatata         8         PRESUTTI E DUMPERIO           ●         Fathura mivitata         16         CLENTE 16         001           ●         Fathura mivitata         5002         CLENTE ROPS VERL         00                                                                                                    | SCA<br>EME                                    | RTATA SDI<br>SDI<br>SSA SDIPR            | ź V                 | ista fattura<br>allegati<br>Inserimente |
| OF Fatura inviata 5902 CLIENTE ROBY SRL 0015     ON Cre inviata 1 ROSSI ALBERTO DONA' 00-5                                                                                                    | EME                                           | 3SA SDIPR<br>SSA SDIPR                   | Ŧ                   | prima nota                              |
|                                                                                                    | onferma <u>U</u> scita                        |                                          |                     | Contabilizz<br>dati                     |
|                                                                                                    | Thoumou                                       |                                          |                     |                                         |
| The Deutlember Out Deutlember 107 Deut                                                                                                    | Dr. Mello Innondo Alio ha                     |                                          |                     | Variazione<br>documento                 |
| Linear         How mappendiar         College         Own         College         Own         College         College         College         College         College         College         College         College         College         College         College         College         College         College         College         College <thcollege< th=""> <thcollege< th=""> <thco< td=""><td>332,8 399,36</td><td>22 004 ARTICOLO</td><td>0.004</td><td>Stampa<br/>documento</td></thco<></thcollege<></thcollege<> | 332,8 399,36                                  | 22 004 ARTICOLO                          | 0.004               | Stampa<br>documento                     |
|                                                                                                    |                                               |                                          | Ŧ                   | Unita' prod                             |
|                                                                                                    |                                               |                                          |                     |                                         |

L'informazione viene poi visualizzata nel Dettaglio fatture, nella scheda "Iva" in alto a destra:

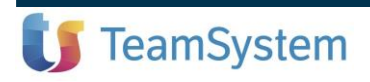

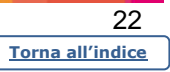

AGYO

| ≡ 🗗 🛧 Cerc                                                 | a nel menu                                                   |                        | 9 Q ()                        | <b>=</b> 1        | ROBGAEVOI                                        | _YNFA ~                                                         | 🕒 r.dicil                            | lo <b>/ teampo</b> | rtal 🤨           |              | ٠                       | <b>n</b>         | Ð :                |
|------------------------------------------------------------|--------------------------------------------------------------|------------------------|-------------------------------|-------------------|--------------------------------------------------|-----------------------------------------------------------------|--------------------------------------|--------------------|------------------|--------------|-------------------------|------------------|--------------------|
| 🔒 🛱 🗚 🛱 🛧 🗚 🛧 🕆                                            | le per la gestione delle                                     | e fattur ×             |                               |                   |                                                  |                                                                 | D.471.4.0                            |                    |                  |              |                         |                  |                    |
| Fattura                                                    | inviata                                                      |                        |                               |                   | TESTAI                                           | A IVA                                                           | DATLAG                               | JUNTIVI            |                  |              |                         |                  |                    |
| Ditta 7<br>Cliente 5902<br>Cambia Anagrafica<br>Anagrafica | DITTA ROBDIC S<br>CLIENTE ROBY S<br>86100 CAM<br>00157788118 | PA<br>SRL<br>POBASSO   | 00157788118                   | СВ                | Fattura<br>Data n<br>Protoc<br>Num. o<br>Unità p | a differita<br>egistrazi<br>ollo auto<br>doc. auto<br>produttiv | a<br>one IVA<br>ofattura<br>of.<br>a |                    | <u>1</u>         | (auto        | trasportato<br>A' PRODU | ore)<br>JTTIVA 1 |                    |
|                                                            |                                                              |                        |                               |                   | □ Most                                           | tra righe                                                       | descrittive                          |                    | ✓ Mos            | tra righe    | complete                |                  | 0                  |
| Sel. Ass. Provenienza map;                                 | patura - Conto                                               | Descrizione con        | to Descrizione<br>004 ARTICOL | Quantita'         | Prezzo Pr.<br>332,8                              | netto<br>332,8                                                  | Tot. riga Co<br>399,36               | d.iva iva 11<br>22 | Aliq/Nat T<br>22 | ag<br>004 AR | Descrizio               | ne estesa<br>4   | ÷                  |
|                                                            |                                                              |                        |                               |                   |                                                  |                                                                 |                                      |                    |                  |              |                         |                  | •                  |
| Conto                                                      | Descrizio                                                    | one conto              |                               | Import            | 0                                                |                                                                 | Imponibil                            | e Es.              | % Iva            | % Ind.       | Imp                     | osta             | Iva 1 <sup>-</sup> |
|                                                            |                                                              |                        |                               |                   |                                                  |                                                                 | 39                                   | 9,36               | 22               |              |                         | 87,86            |                    |
|                                                            |                                                              |                        |                               |                   |                                                  |                                                                 |                                      |                    |                  |              |                         |                  |                    |
| Condizioni pag.<br>Pagamento completo                      | Importo pag.<br>487,22                                       | Scadenza<br>30/11/2019 | Pagato<br>Co                  | Modalit<br>ntanti | à pag.                                           |                                                                 |                                      |                    |                  |              |                         |                  |                    |
|                                                            |                                                              |                        |                               |                   |                                                  | -                                                               |                                      |                    | Tot. docu        | umento       |                         |                  | 487,22             |
| estione viste Stampa grig                                  | ia Export griglia                                            | Seleziona tutto        | Mappature                     | Altri dat         | i Docu                                           | umento                                                          | Altre funz                           | ioni               |                  |              | <u>C</u> onferm         | a                | <u>U</u> scita     |
|                                                            |                                                              |                        |                               |                   |                                                  |                                                                 |                                      |                    |                  |              |                         |                  |                    |

# Nuova funzione di gestione delle mappature articolo

Console per la gestione delle fatture elettroniche

AGYO

Nelle utility della gestione fatture è stata aggiunta la nuova funzione *"Mappature articolo"* che consente di visualizzare, gestire ed eliminare tutte le mappature per articolo valide per la ditta:

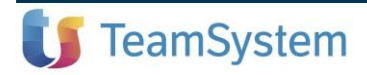

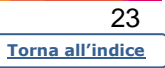

| ≡ ⊡• ☆              | Cerca nel menu                           | Pi Q ()                            |                              | 'NFA - 😝 r.dicillo / teampor           | tal 🔩 🛱             | ۵ و      | Ð :                    |
|---------------------|------------------------------------------|------------------------------------|------------------------------|----------------------------------------|---------------------|----------|------------------------|
| 🛖 🛱 A(              | GYO - Console per la gestione delle fatt | ur ×                               |                              |                                        |                     |          |                        |
|                     | t .                                      | 1.                                 |                              |                                        |                     |          | v Q, ♡□?               |
| Ordinamento         | Standard                                 | <ul> <li>Filtro Cor</li> </ul>     | dice Anagrafica              | <ul> <li>A partire</li> </ul>          | -                   |          |                        |
| Sel. Tipo mappatura | Anag. Ragione sociale                    | PdC Ditta Ragione                  | sociale (attivita') Val      | ore Mappatura Conto CoGe<br>40/0110 VE | Descrizione conto   | Iva 11   | Seleziona tutto        |
| Conto - Descrizione | 49 DI CILLO ROBERTA                      | 80 7 DITTA TEAMSYS                 | TEM SPA 001 ARTICOLO 00      | 1 DESCRIZIONE AGGIUNTIV/ 40/0120 RIC   | AVI PER PRESTAZIONI |          | Coloziono              |
|                     |                                          |                                    |                              |                                        |                     | <b>A</b> | Deseleziona            |
|                     |                                          |                                    |                              |                                        |                     |          | Dettaglio<br>Mappatura |
|                     |                                          |                                    |                              |                                        |                     |          | Inserisci<br>Mappatura |
|                     |                                          |                                    |                              |                                        |                     | ź        | Cancella<br>Mappatura  |
|                     |                                          |                                    |                              |                                        |                     |          |                        |
|                     |                                          |                                    |                              |                                        |                     |          |                        |
|                     |                                          |                                    |                              |                                        |                     |          |                        |
|                     |                                          |                                    |                              |                                        |                     | ÷        |                        |
|                     |                                          |                                    |                              |                                        |                     |          |                        |
|                     |                                          |                                    |                              |                                        |                     |          |                        |
|                     |                                          |                                    |                              |                                        |                     |          |                        |
|                     |                                          |                                    |                              |                                        |                     |          |                        |
|                     |                                          |                                    |                              |                                        |                     |          |                        |
| 4                   |                                          |                                    |                              |                                        |                     | •        |                        |
| Gestione viste Sta  | ampa griglia Export griglia Fu           | nzioni clienti Funzior<br>articoli | <sup>ni</sup> Altre funzioni |                                        |                     | Limiti   | <u>U</u> scita         |
| versione: 2019.0    | 2.00b comando: AGYO - Console            | per la gestione delle fattu        | re elettroniche              |                                        |                     |          | U TeamSystem           |

### Fatturato per statistiche digital box

Ai fini delle statistiche da Digital Box, la procedura invia adesso i dati del fatturato dell'anno e quelli dello stesso periodo riferito all'anno precedente.

Ad esempio, in caso di elaborazione al 30/06/2019, viene esposto il fatturato dall'01/01/2019 a tale data e quello dall'01/01/2018 al 30/06/2018.

# Controllo sulla dimensione del file xml

Console per la gestione delle fatture elettroniche

In fase di invio della fattura elettronica viene eseguito un controllo sulla dimensione del file xml, che non deve superare i 5MB per evitare lo scarto da parte dello SDI.

#### Fatture in valuta

🔰 TeamSystem

Console per la gestione delle fatture elettroniche

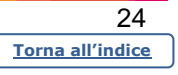

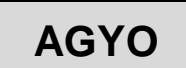

AGYO

In fase di invio di una fattura in valuta poteva riscontrarsi uno scarto del documento per valore totale non corretto anche se utilizzato un numero elevato di decimali. Adesso, nel caso in cui l'importo convertito in Euro non coincida con il prezzo in Euro x le quantità, il prezzo netto viene esposto con 8 decimali.

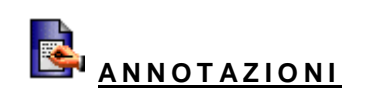

La modifica riguarda il solo file xml inviato allo Sdi. La copia interna rimane con il numero dei decimali previsti in **DATIEURO**.

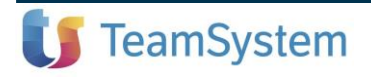

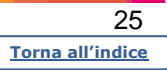